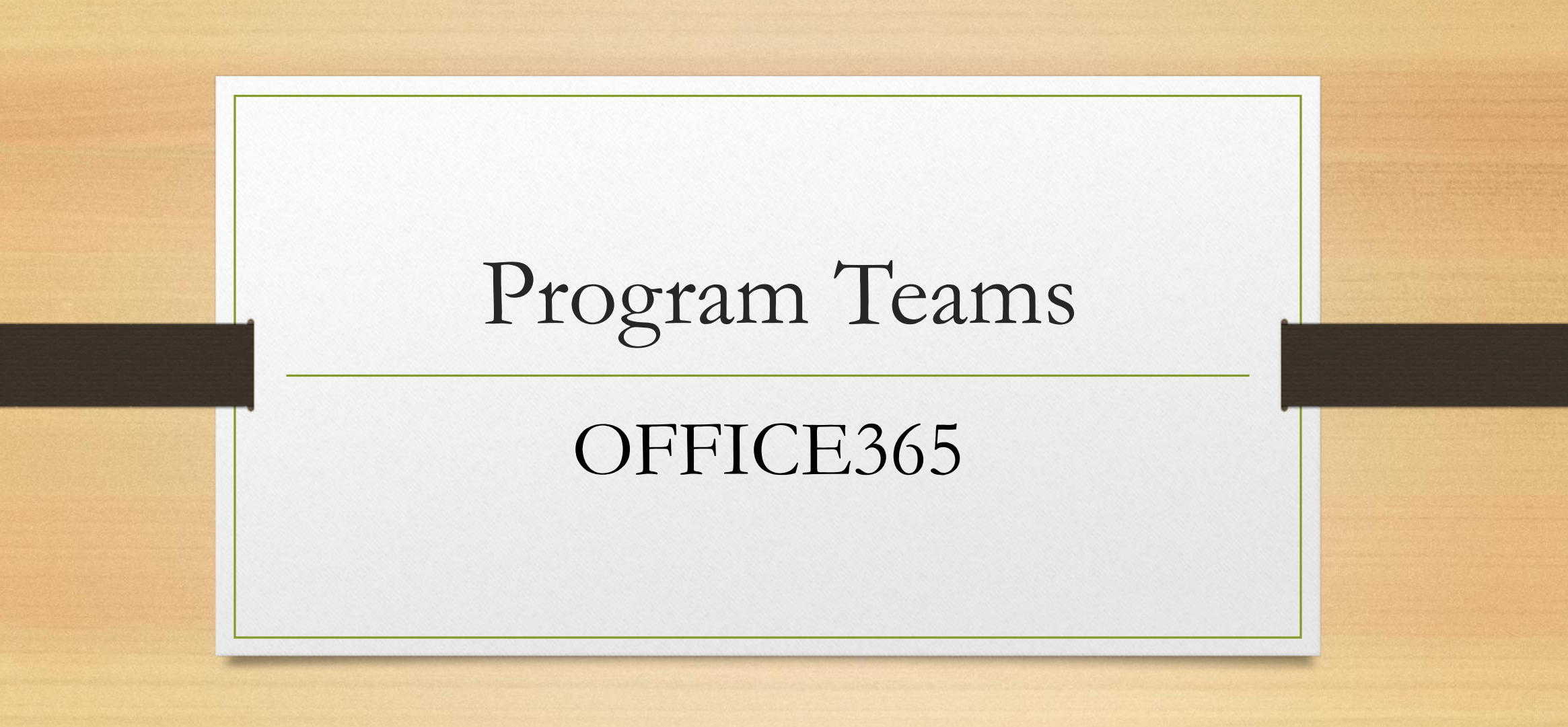

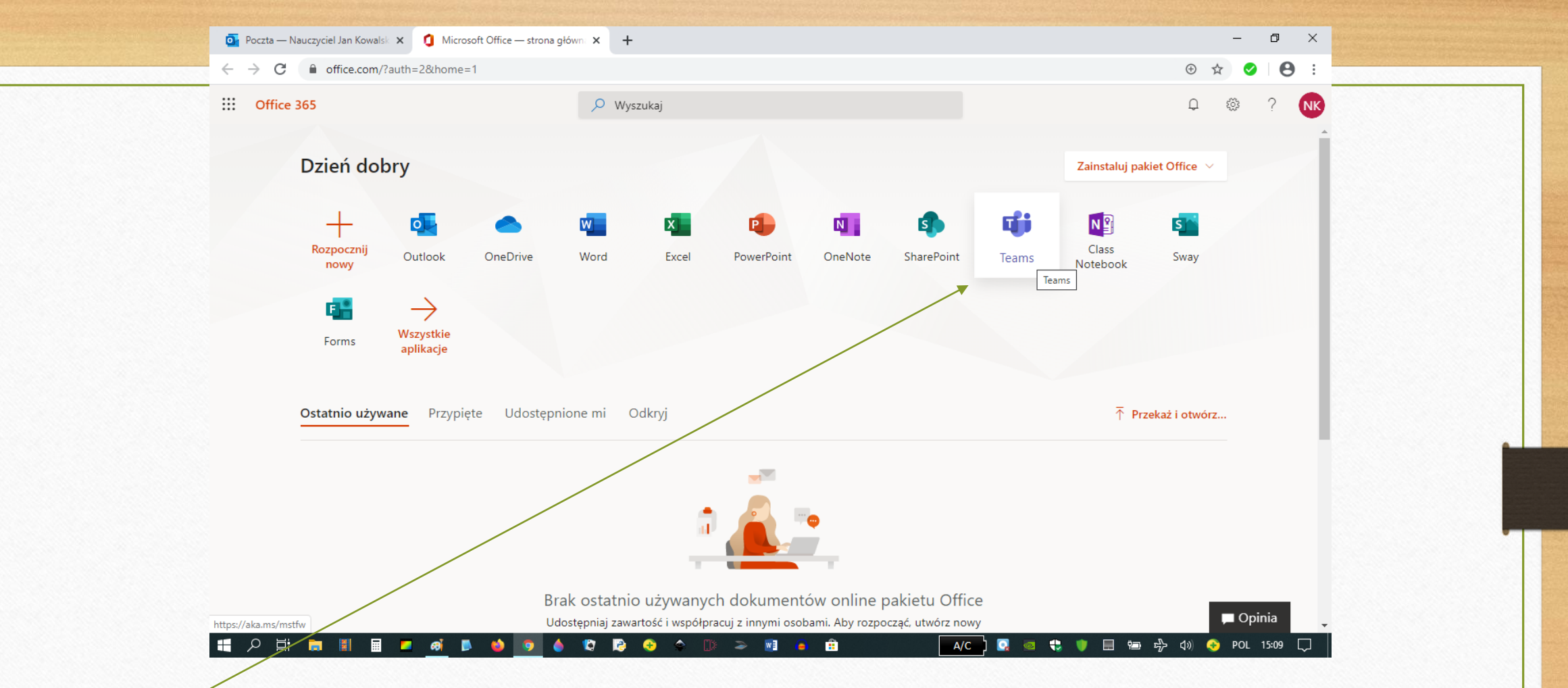

W usłudze Office365 znajduje się program Teams, który świetnie sprawdza się na potrzeby zdalnego nauczania, gdyż oferuje pracę w zespołach klasowych i kontakt indywidualny. Po zalogowaniu do usługi Office365 wybieramy aplikacje Teams (przy pierwszym logowaniu trzeba zawsze ustawić strefę czasową - patrz str.5 instrukcji: Co oferuje usługaOFFICE365 http://www.zsobrazow.pl/pliki/instrukcja0.pdf).

Polecam logowanie się do usługi Office365 <u>https://www.office.com/</u> przez przeglądarkę Google Chrome lepiej działa, ale mogą być też inne. Czasami, w zależności od sprzętu i przeglądarki pojawia się komunikat o konieczności instalacji programu Teams na komputerze, wtedy należy pobrać plik instalacyjny i go uruchomić. Zazwyczaj jednak wystarczy połączyć się online bez takiej instalacji. Po prostu kliknąć na ikonkę Teams w usłudze Office365 – jak na slajdzie poprzednim.

Zdarza się, że przy pierwszym logowaniu pojawia się komunikat o ponownym wprowadzeniu loginu i hasła (wpisujemy te same dane jak do konta Office).

W programie Teams można pracować na komputerze, laptopie, tablecie i smartfonie. Najlepiej jednak korzystać z komputera lub laptopa, gdyż łatwiej nawiguje się w programie (otwiera się zakładki, lepiej wyświetlają się wszystkie elementy aplikacji).

Laptopy zazwyczaj posiadają wbudowane głośniki i kamerkę, do komputera należy podłączyć słuchawki z mikrofonem i ewentualnie kamerkę.

Ważne jest oczywiście dobre łącze internetowe, przy słabszym program może nie działać optymalnie. Jednak w razie problemów ze słyszalnością, zawsze można wpisać tekst na czacie spotkania, tak aby komunikacja przebiegała w miarę sprawnie.

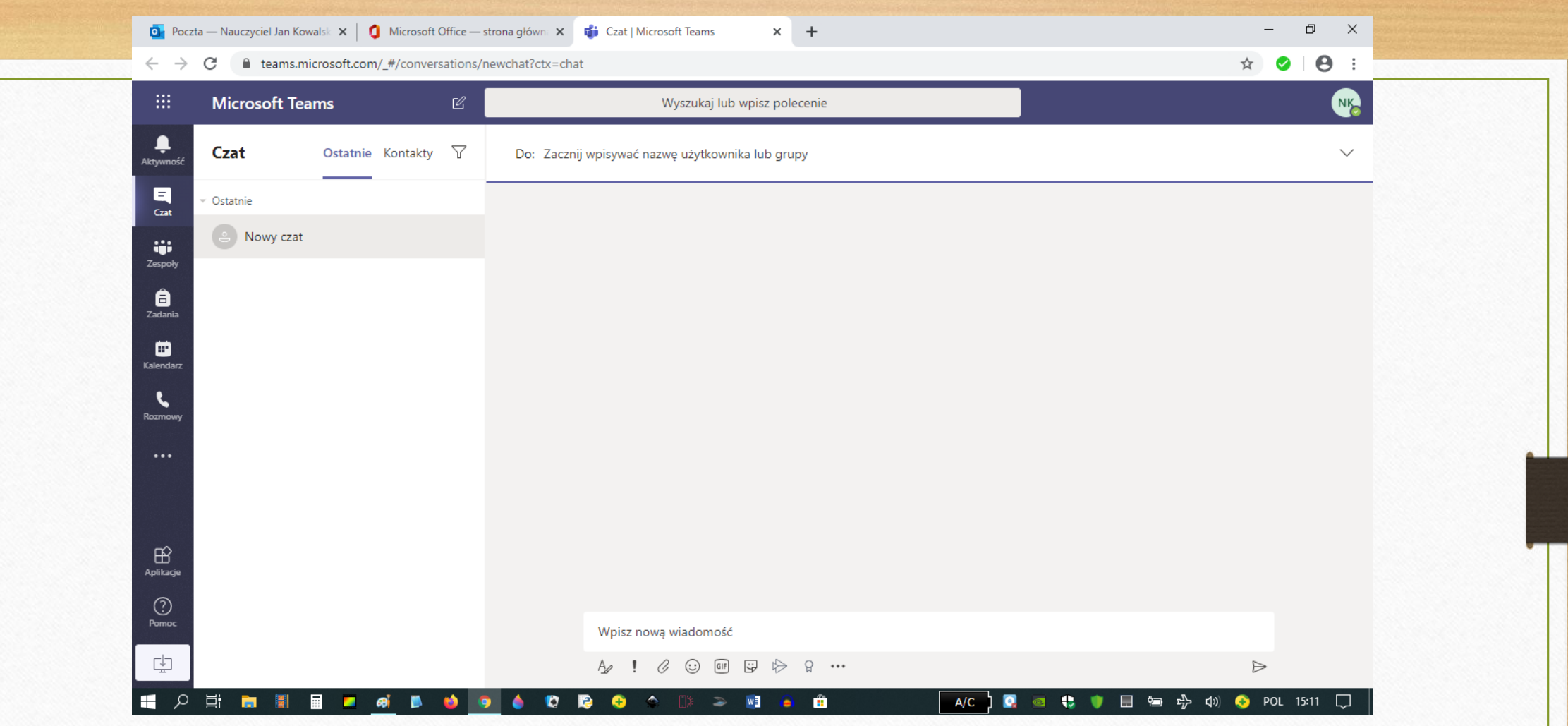

Po uruchomieniu programu Teams pojawia się takie okno. Na potrzeby tej instrukcji wygenerowałam 2 fikcyjne konta: jedno dla nauczyciela Jana Kowalskiego, drugie dla uczennicy kl. 7 – Anny Nowak.

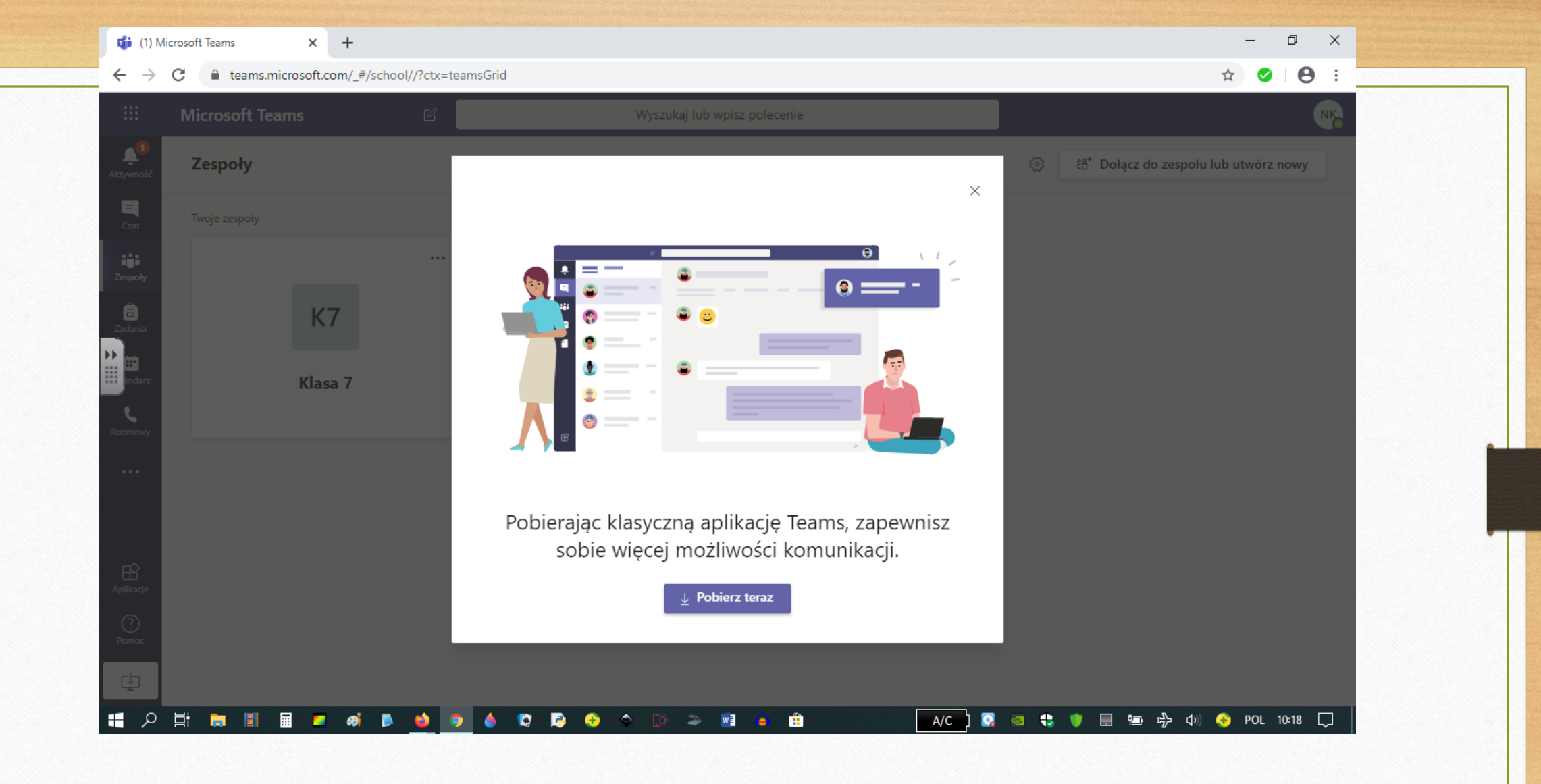

Przy pierwszym uruchomieniu pojawi się okno o możliwości pobrania aplikacji na komputer, ale nie ma takiej konieczności, należy zamknąć to okno.

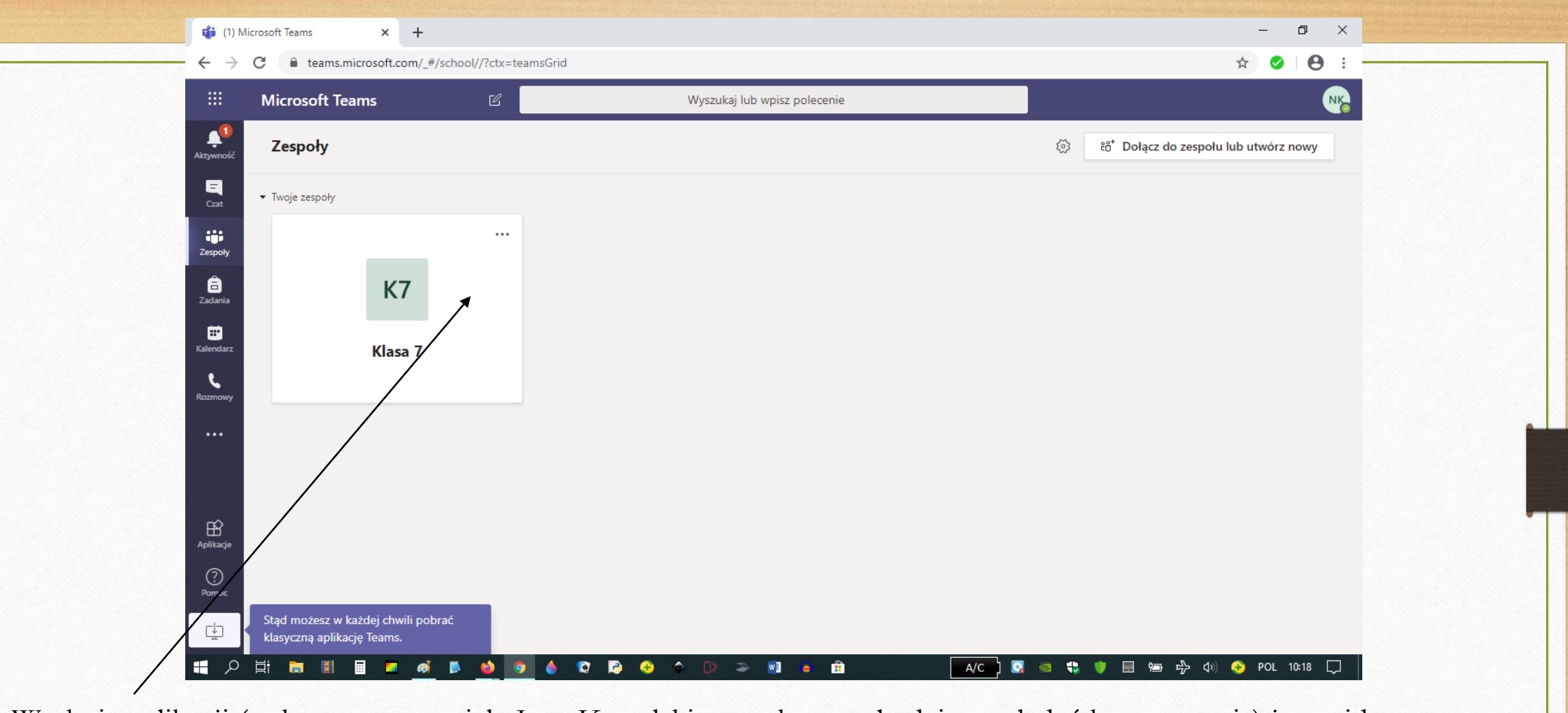

W oknie aplikacji (tu konto nauczyciela Jana Kowalskiego, tak samo będzie wyglądać konto ucznia) jest widoczna nazwa zespołu, do którego ma dostęp użytkownik: nauczyciel bądź uczeń.

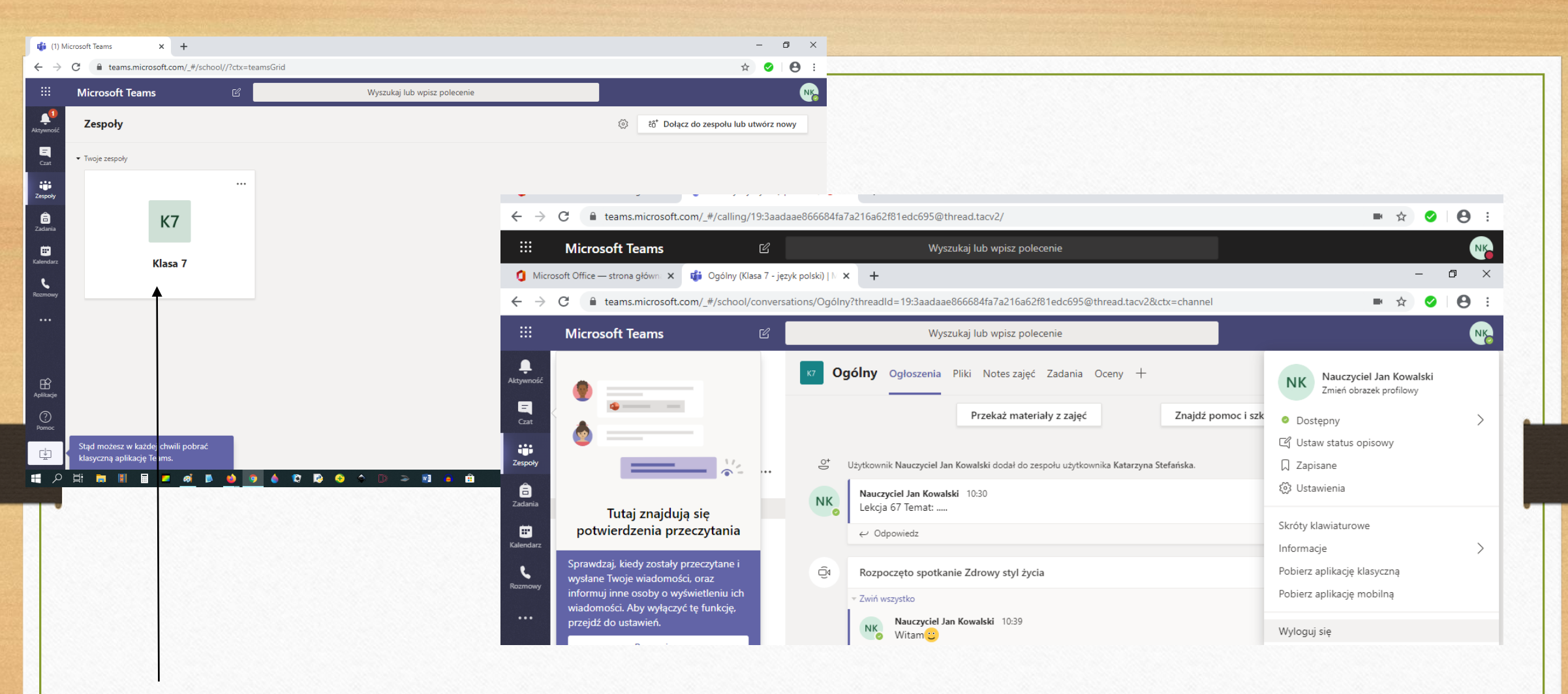

Po kliknięciu, program przekierowuje nas na pulpit roboczy zespołu.

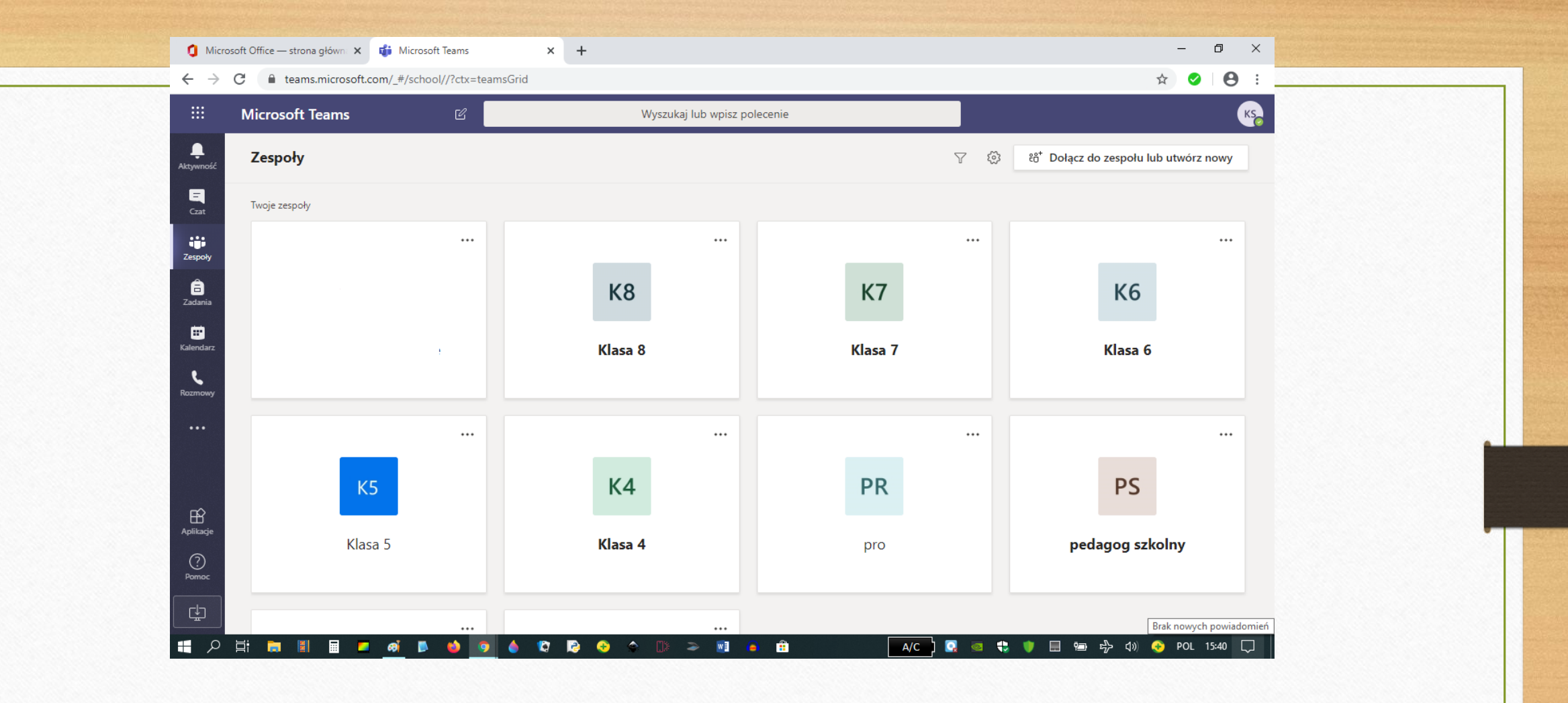

Przy zespołach ogólnych np. Klasa 7 – dopisani są wszyscy nauczyciele (przez administratora) uczący daną klasę i każdy nauczyciel może współpracować z klasą w obrębie zespołów ogólnych, bez konieczności tworzenia własnych.

## Jak stworzyć własny zespół ?

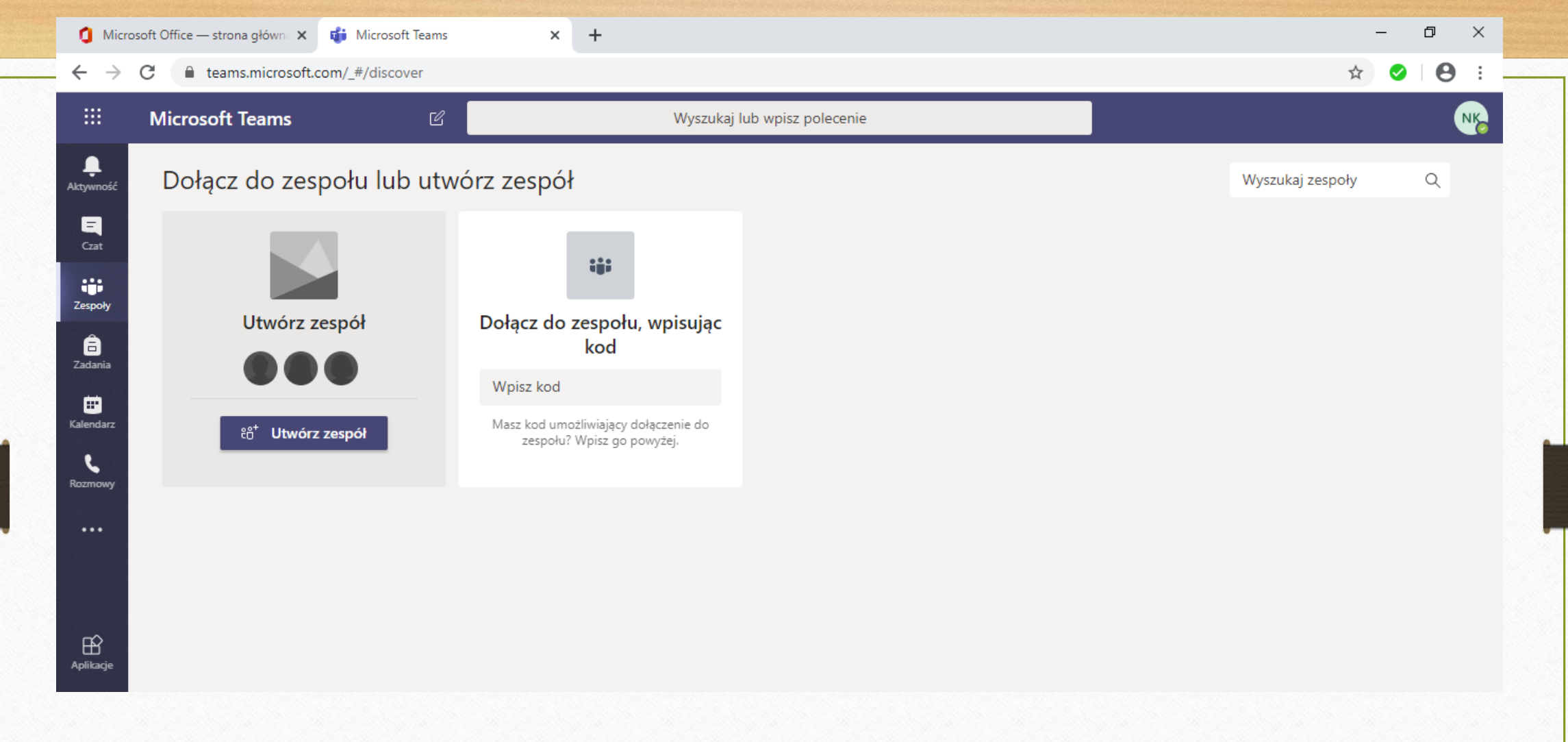

Każdy nauczyciel może również utworzyć własny zespół, np. Zespół: Klasa 7 – j. polski

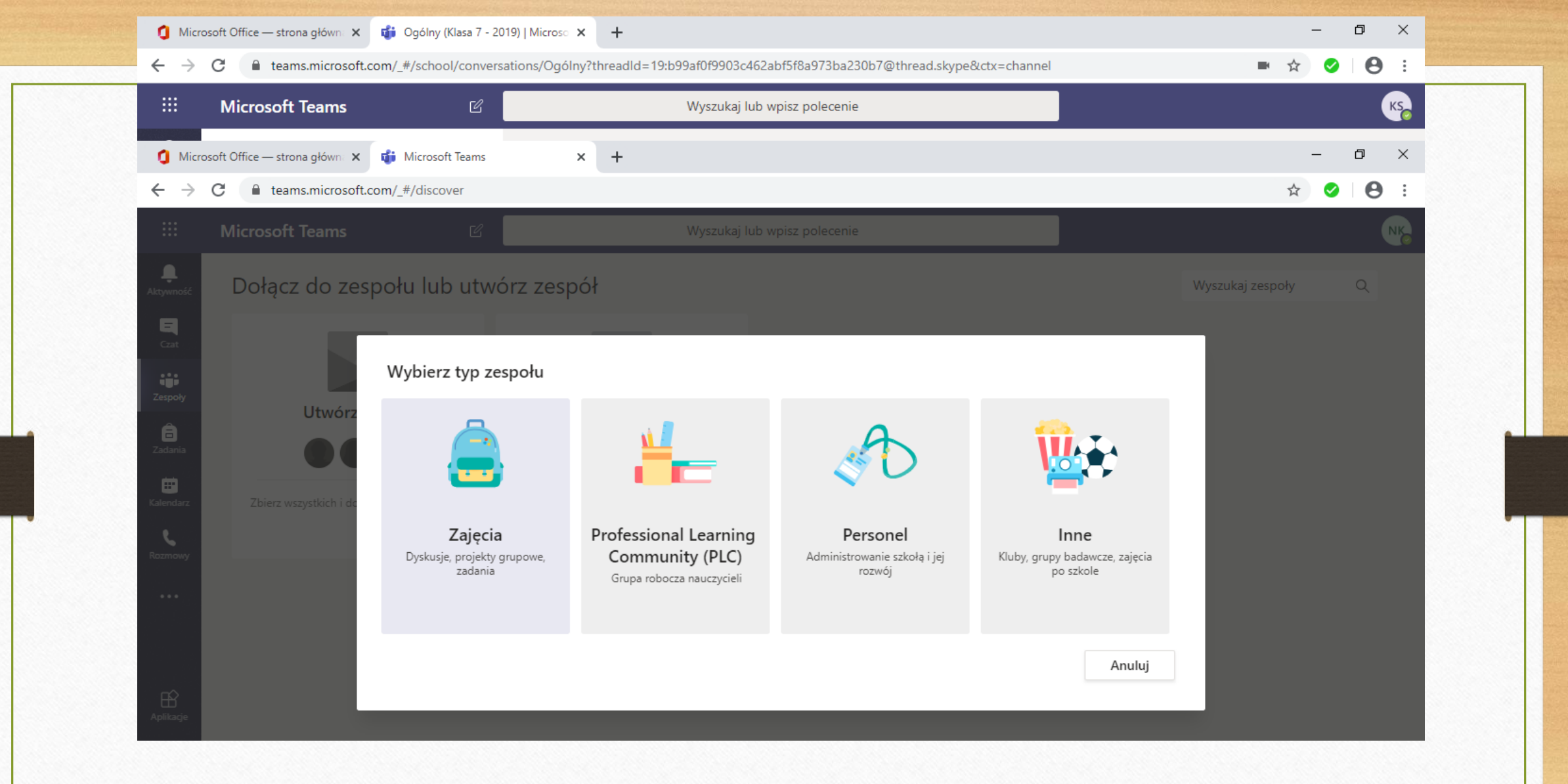

Należy wybrać jeden z typów zespołu, np. Zajęcia.

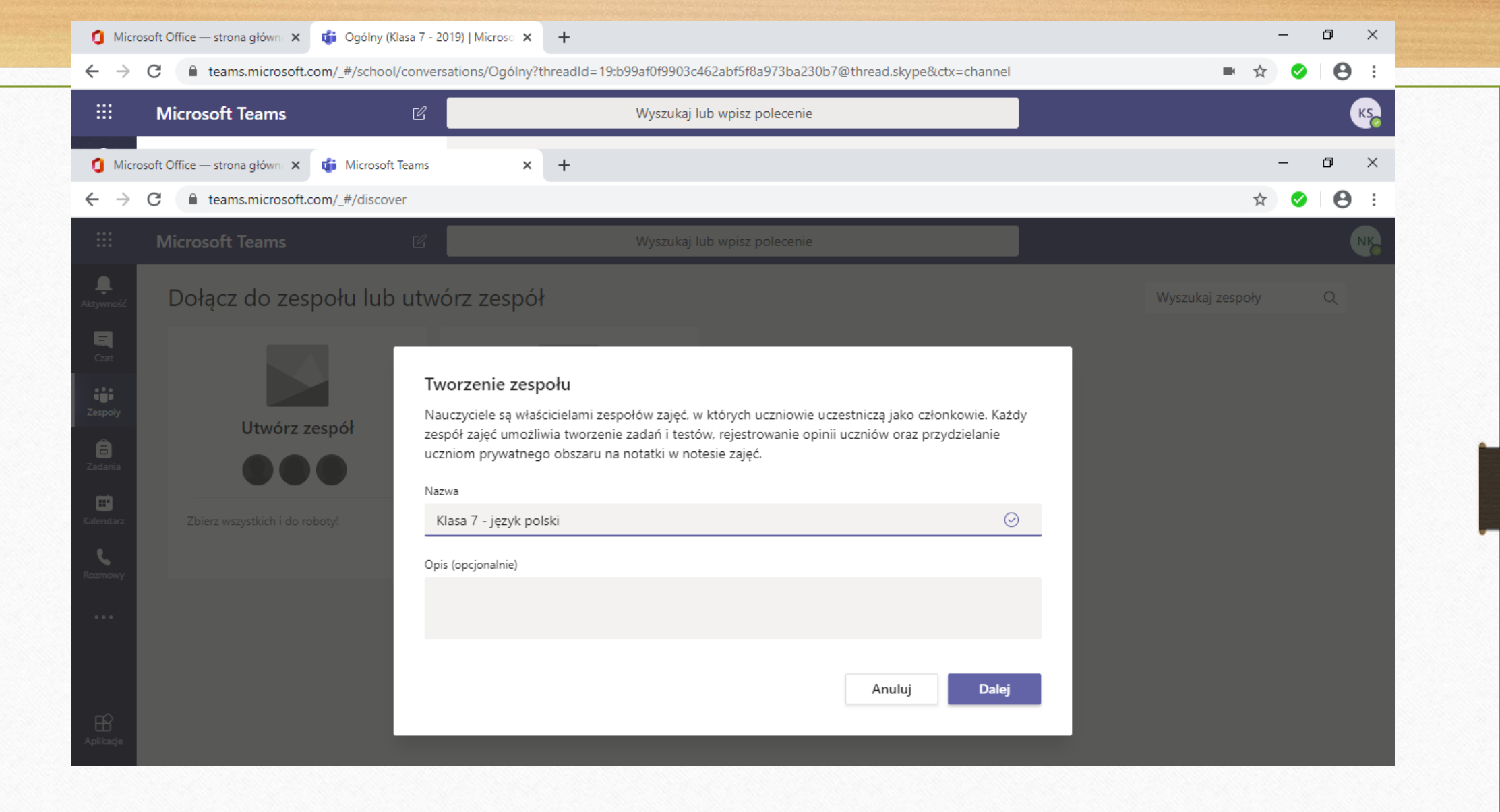

Wpisać nazwę zespołu.

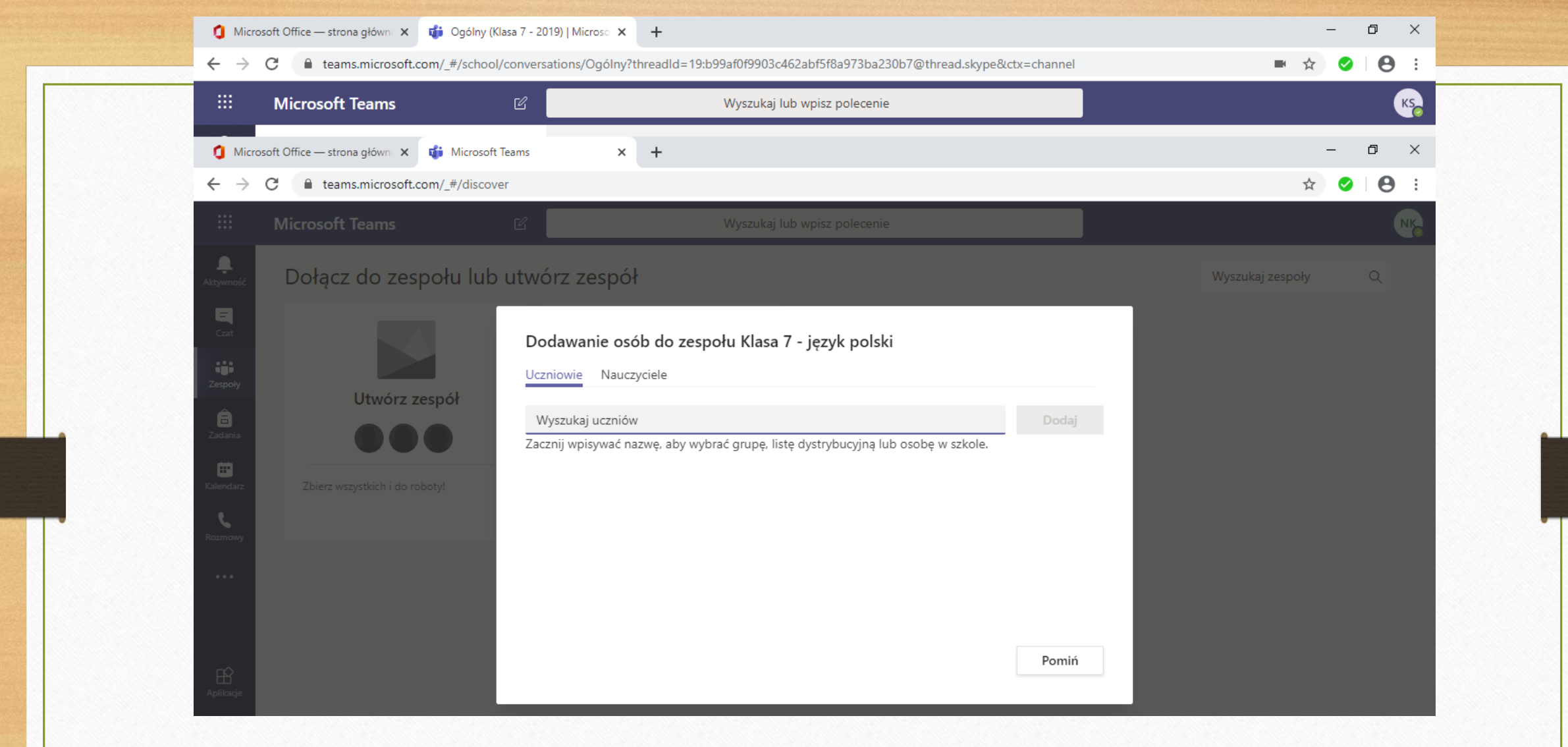

Dodać uczniów danej klasy, będących w bazie usługi Office365.

| 1 Microsoft Offic                                                                                                    | ce — strona główn 🗙 👘 Ogólny (Klasa 7 -                                                                                                    | 2019)   Microso × +                                                                                                    |             | - 0 ×              |  |
|----------------------------------------------------------------------------------------------------|----------------------------------------------------------------------------------------------------|----------------------------------------------------------------------------------------------------|-------------|--------------------|--|
| ·····································                                                                                                    | teams.microsoft.com/_#/school/converses/school/converses | ersations/Ogólny?threadId=19:b99af0f9903c462abf5f8a973ba230b7@thread.skype&c<br>Wyszukaj lub wpisz polecenie                                                   | ctx=channel | ■ ☆ ♥ E :          |  |
| 1 Microsoft Offic                                                                                                    | ce — strona główn: 🗙 🛛 🤹 Microsoft Teams                                                                                                    | × +                                                                                                    |             | – o ×              |  |
| ← → C                                                                                                    | teams.microsoft.com/_#/discover                                                                                                    |                                                                                                    |             | ☆ ⊘ ⊖ :            |  |
| ··· Micr                                                                                                    |                                                                                                    |                                                                                                    |             | NK                 |  |
| Aktywność Do                                                                                                    | ołącz do zespołu lub utv                                                                                                    | vórz zespół                                                                                                    |             | Wyszukaj zespoły Q |  |
| Car<br>Car<br>Zespoly<br>Caria<br>Calania<br>Calendarz<br>Calendarz | Utwórz zespół                                                                                                    | Dodawanie osób do zespołu Klasa 7 - język polski     Iczniowie   Nauczyciele   Katarzyna S   Katarzyna Stefańska     KATARZYNASTEFANSKA     Ub osobę w szkole. | Dodaj       |                    |  |

Dodać ewentualnie innych nauczycieli, jeśli np. w zespole pracuje dwóch nauczycieli lub chcemy aby inny nauczyciel miał wgląd w pracę zespołu.

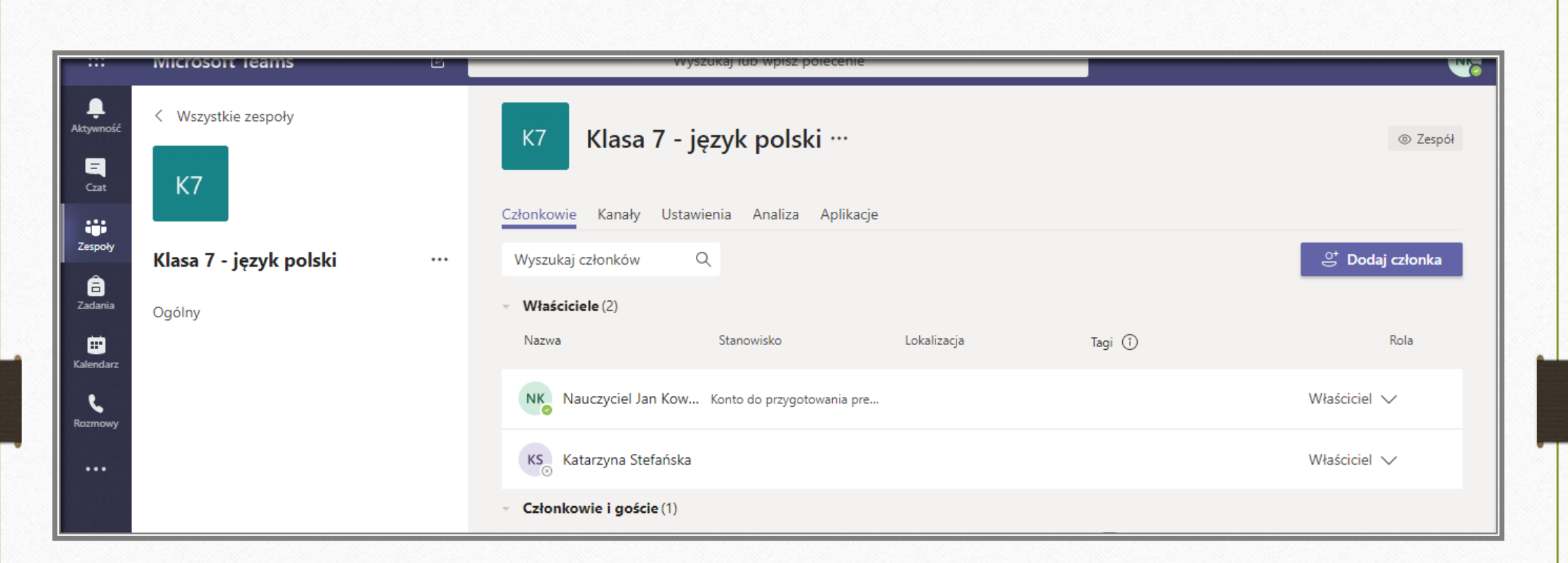

Nowo powstały zespół posiada kanał Ogólny. W obrębie zespołu można dodawać również inne kanały (opcja dla bardziej zaawansowanych użytkowników) np.: Koło polonistyczne itd..

|                | Microsoft leams        | Wyszukaj lub wpisz polecenie                                   | N.                            |
|----------------|------------------------|----------------------------------------------------------------|-------------------------------|
| Ļ<br>Aktywność | < Wszystkie zespoły    | K7 Klasa 7 - język polski …                                    | ③ Zespół                      |
| Czat           | К7                     | Członkowie Kanały Ustawienia Analiza Anlikacie                 |                               |
| Zespoły        | Klass 7. jamla polati  |                                                                | O <sup>+</sup> Dedet selector |
| <b>a</b>       | Klasa / - Język polski | Wyszukaj członkow     Q       Xiała Zarzadzanie zespołem     Q | E Dodaj członka               |
|                | Ogólny                 | E Dodaj kanał Stanowisko Lokalizacja Tagi ①                    | Rola                          |
| Kalendarz      |                        | 은* Dodaj członka                                               |                               |
| Rozmowy        |                        | S Opuść zespół I Kow Konto do przygotowania pre                | Właściciel 🗸                  |
|                |                        | Edytuj zespół                                                  | Właściciel 🗸                  |
|                |                        | © Pobierz link do zespołu                                      |                               |
|                |                        | Zarządzanie tagami (1)                                         |                               |

Klikając w tym miejscu można zarządzać zespołem, dodawać kanały, członków zespołu, pobierać link do zespołu itd..

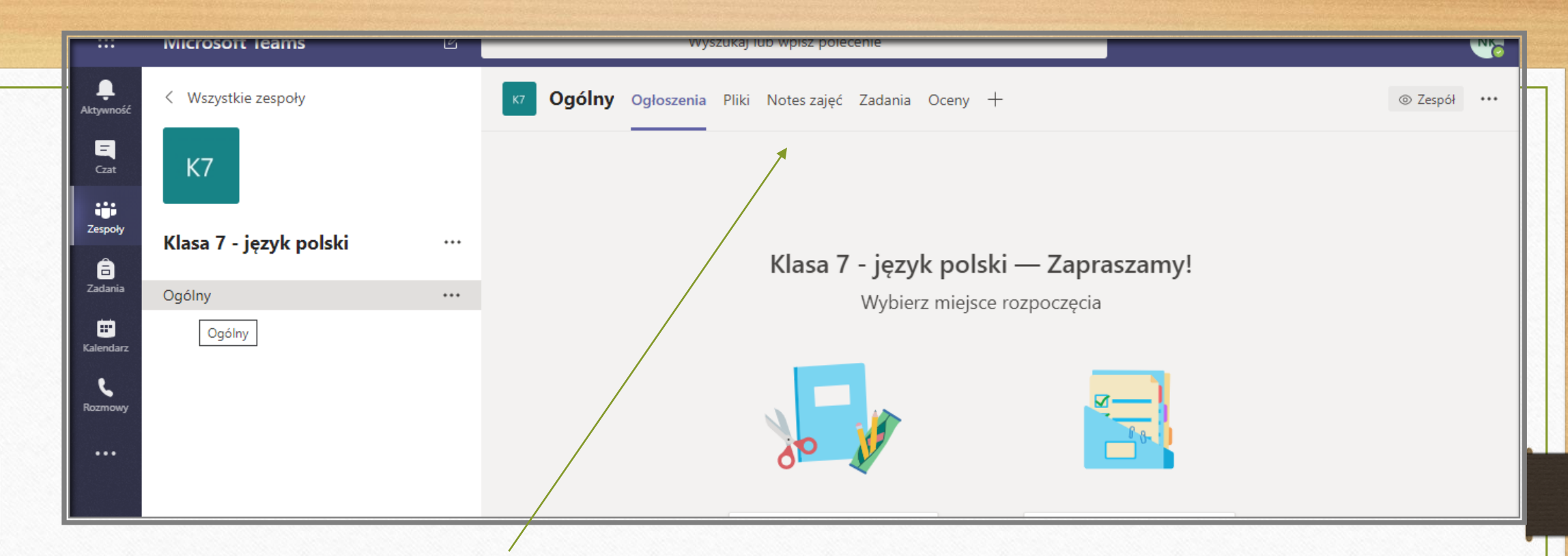

Pulpit roboczy zespołu zawiera wiele funkcji: miejsce na ogłoszenia, pliki, notes zajęć, oceny. Oczywiście nie musimy ich używać, jeśli nie mamy wprawy w obsłudze programu. Po opanowaniu podstawowych umiejętności łatwiej opanować obsługę dodatkowych funkcji.

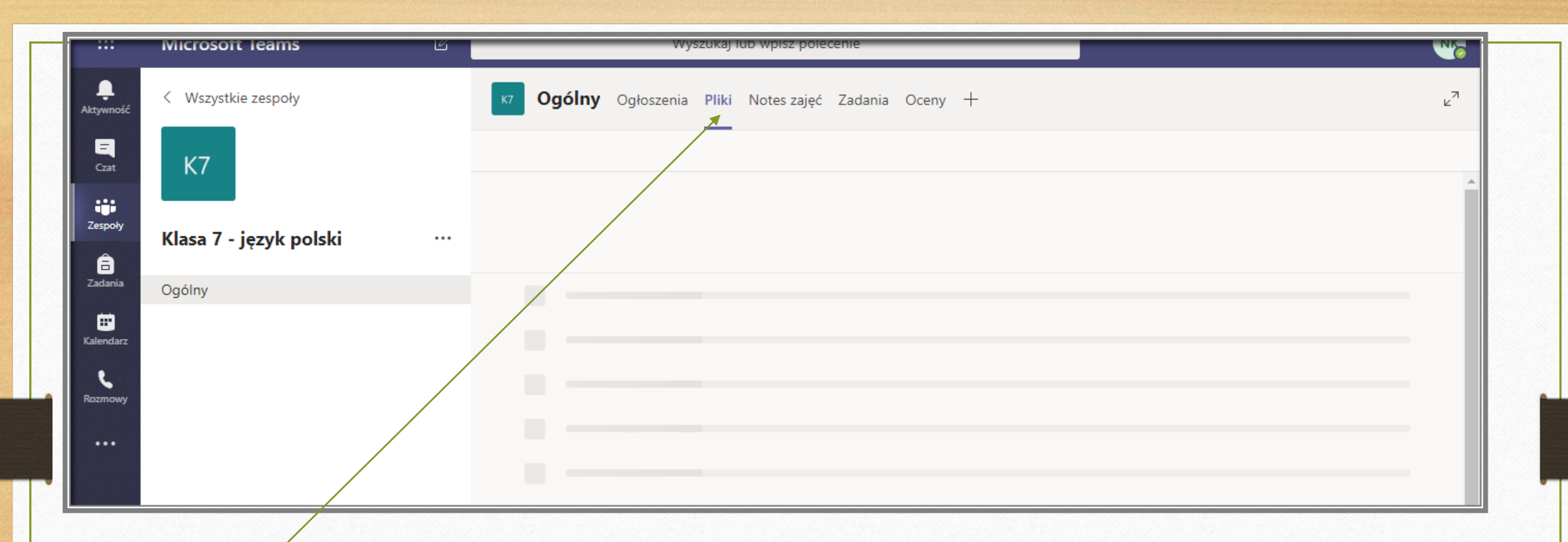

Funkcja Pliki jest jednak bardzo przydatna, dzięki niej możemy przesłać materiały do lekcji: pliki i foldery.

|                | Microsoft leams 世           | Wyszukaj lub wpisz polecenie                                                                                  |
|----------------|-----------------------------|----------------------------------------------------------------------------------------------------|
| 📮<br>Aktywność | < Wszystkie zespoły         | K7     Ogólny     Ogłoszenia     Pliki     Notes zajęć     Zadania     Oceny     ↓                            |
| E<br>Czat      | К7                          | + Nowy ∨ ↑ Przekaż ∨ 🤤 Synchronizacja 🐵 Kopiuj link 🕼 Otwórz w aplikacji SharePoint 🛛 = Wszystkie dokumenty ∨ |
|                |                             | General > Materiały z zujęc                                                                                   |
| 2espory        | Klasa 7 - język polski …    | Imazwa v     Zmodyfikowane v     Zmodyfikowane prz v                                                          |
| Zadania        | Ogólny                      |                                                                                                    |
| Kalendarz      |                             |                                                                                                    |
| Rozmowy        |                             |                                                                                                    |
|                |                             |                                                                                                    |
|                |                             |                                                                                                    |
|                |                             |                                                                                                    |
|                |                             |                                                                                                    |
| Klił           | kamy Pliki – Przekaż i prze | syłamy materiały do lekcji: pliki i foldery.                                                                  |
|                |                             |                                                                                                    |
|                |                             |                                                                                                    |
|                |                             |                                                                                                    |
|                |                             |                                                                                                    |

| Aktywn Aktywn Aktywn Maine Schule Meine Schule Muzyka Czat Ohiektry 3D Nazwa pliku: Zdrowy-styl-zycia.jpg Rozmiar. 15,9 Nazwa pliku: Zdrowy-styl-zycia.jpg | Data modyfikacji Typ<br>07.05.2020 09:36 IrfanView JPC<br>1rfanView JPG File<br>x 179<br>KB<br>Wszystkie pliki (*.*)<br>Otwórz Anuluj | me<br>Zadania Oceny + ∠?<br>a © Kopiuj link I Otwórz w aplikacji SharePoint = Wszystkie dokumenty ∨<br>Zmodyfikowane ∨ Zmodyfikowane prz ∨                                                                                                    | Np. plik:<br>zdrowy –styl-życia.jpg |
|----------------------------------------------------------------------------------------------------|----------------------------------------------------------------------------------------------------|----------------------------------------------------------------------------------------------------|-------------------------------------|
| Cadania Ogólny                                                                                                    |                                                                                                    | wyszukaj nor wpisz polecenie                                                                                                    |                                     |
|                                                                                                    | Aktywność     K       Czat     K7       Użypoły     Klasa 7 - język polski                                                            | K7       Ogólny       Ogłoszenia       Pliki       Notes zajęć       Zadania       Oceny       +         +       Nowy       ↑       Przekaż       ♀       ♀       Kopiuj link       ♥       Otwórz w ap         General >       Materiały z zajęć | ulikacji SharePoint                 |
|                                                                                                    | Cadania<br>Zadania<br>Cgólny<br>Kalendarz<br>Rozmowy                                                                                  | Nazwa ∨     Zmodytikowane ∨     Zmodytiko                                                                                                    | el Jan Kow                          |

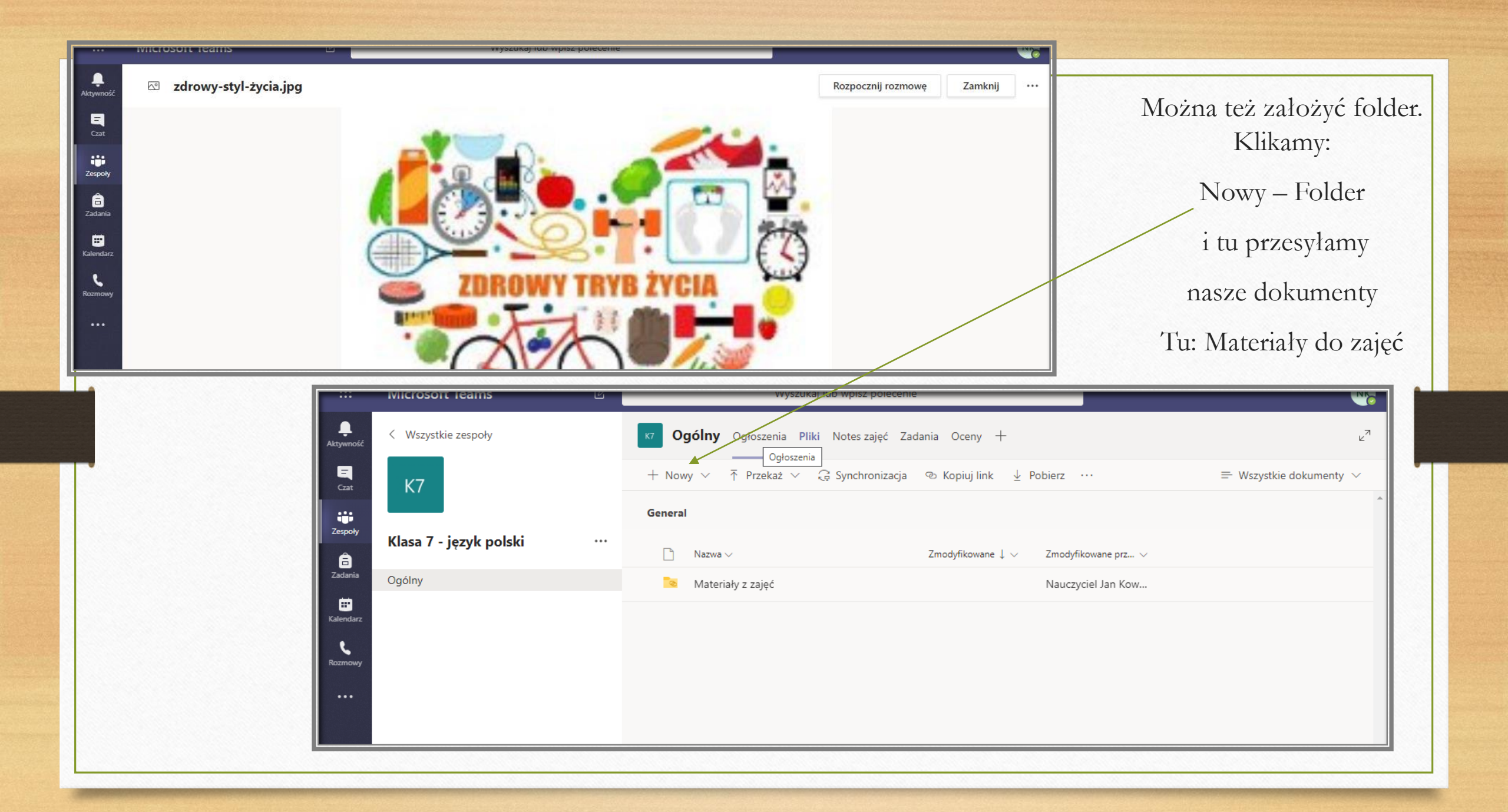

### Jak zorganizować wideokonferencje?

| Microsoft Teams                                                                 | Wyszukaj lub wpisz polecenie |                                           |
|---------------------------------------------------------------------------------|------------------------------|-------------------------------------------|
| D<br>zespoły                                                                    |                              | థి ిది⁺ Dolącz do zespolu lub utwórz nowy |
|                                                                                 |                              |                                           |
|                                                                                 |                              |                                           |
| K7                                                                              |                              |                                           |
| larz Klasa 7                                                                    |                              |                                           |
| NOY                                                                             |                              |                                           |
|                                                                                 |                              |                                           |
|                                                                                 |                              |                                           |
| ge                                                                              |                              |                                           |
| )<br>sc                                                                         |                              |                                           |
| Stąd moż <mark>e</mark> sz w każdej chwili pobrać<br>klasyczną aplikację Teams. |                              |                                           |

Wybieramy zespół z którym chcemy współpracować.

|           |                        | -1  |                                                                                                    |              |
|-----------|------------------------|-----|----------------------------------------------------------------------------------------------------|--------------|
|           | Microsoft leams        | ك   | Wyszukaj lub wpisz polecenie                                                                         |              |
| Aktywność | < Wszystkie zespoły    |     | <b>V Ogólny Ogłoszenia</b> Pliki Notes zajęć Zadania Oceny +                                         | ⊚ Zespół ••• |
| Czat      | К7                     |     | Przekaż materiały z zajęć Znajdź pomoc i szkolenia                                                   |              |
| Zespoły   |                        |     | O <sup>+</sup> Użytkownik Nauczyciel Jan Kowalski dodał do zespołu użytkownika Katarzyna Stefańska.  |              |
| Â         | Klasa 7 - język polski | ••• | C <sup>+</sup> Użytkownik Nauczyciel Jan Kowalski dodał do zespołu użytkownika Uczennica Anna Nowak. |              |
| Zadania   | Ogólny                 |     | NK Nauczyciel Jan Kowalski 10:30                                                                     |              |
|           |                        |     |                                                                                                    |              |
| Tendarz   |                        |     |                                                                                                    |              |
| Rozmowy   |                        |     | Rozpoczęto spotkanie Zdrowy styl życia                                                               |              |
|           |                        |     |                                                                                                    |              |
|           |                        |     | Nk Nauczyciel Jan Kowalski 10:39<br>Witamon                                                          |              |
|           |                        |     | Díd Spotkapie zakończyde sie: 5 min 51 sek                                                           | NK           |
| <b></b> > |                        |     | <ul> <li>✓ Odpowiedz</li> </ul>                                                                      |              |
| Aplikacje |                        |     | 888 – Hindkownik Nauczwciel Jan Kowalski zmienił onis zecnołu                                        |              |
| ?         |                        |     | CD Ozyckownik Mauczyciel Jan kowański zinielih opis zespołu.                                         |              |
| Pomoc     |                        |     | Rozpocznij konwersację. Wpisz @, aby dodać wzmiankę o kimś.                                          |              |
| гIJ       |                        |     |                                                                                                    | A            |

Pojawia się okno robocze zespołu.

| 🧯 Microsoft Office — strona główna 🗙 | 4 | 🕯 Ogólny (Klasa 7 - język polski)   🕅 🗙 | + |
|--------------------------------------|---|-----------------------------------------|---|
|--------------------------------------|---|-----------------------------------------|---|

 $\leftarrow \rightarrow$ С teams.microsoft.com/ #/school/conversations/Ogólny?threadId=19:3aadaae866684fa7a216a62f81edc695@thread.tacv2&ctx=channel

| $\leftrightarrow$ $\rightarrow$ | C 🔒 teams.microsoft.com/_#/s | chool/conversatio | ns/Ogólny?threadId=19:3aadaae866684fa7a216a62f81edc695@thread.tacv2&ctx=channel                 | * 🔮   😝 🗄         |
|---------------------------------|------------------------------|-------------------|-------------------------------------------------------------------------------------------------|-------------------|
|                                 | Microsoft Teams              | C 🗌               | Wyszukaj lub wpisz polecenie                                                                    | N                 |
| L<br>Aktywność                  | < Wszystkie zespoły          | 1                 | K7 <b>Ogólny Ogłoszenia</b> Pliki Notes zajęć Zadania Oceny +                                   | ⊚ Zespół ••••     |
| E<br>Gzat                       | К7                           |                   | Przekaż materiały z zajęć Znajdź pomoc i szkolenia                                              |                   |
| Zespoły                         | Klass 7. januk nalski        |                   | O*         Użytkownik Nauczyciel Jan Kowalski dodał do zespołu użytkownika Katarzyna Stefańska. |                   |
| â                               | Klasa 7 - język polski       |                   | Użytkownik Nauczyciel Jan Kowalski dodał do zespołu użytkownika Uczennica Anna Nowak.           |                   |
| Zadania                         | Ogólny                       |                   | NK Nauczyciel Jan Kowalski 10:30<br>Lekcja 67 Temat:                                            |                   |
| alendarz                        |                              |                   | <ul> <li>✓ Odpowiedz</li> </ul>                                                                 |                   |
| Rozmowy                         |                              |                   | Rozpoczęto spotkanie Zdrowy styl życia                                                          |                   |
|                                 |                              |                   | * Zwiń wszystko                                                                                 |                   |
|                                 |                              |                   | Nauczyciel Jan Kowalski 10:39<br>Witam 🙂                                                        |                   |
|                                 |                              |                   | ja Spotkanie zakończyło się: 5 min 51 sek.                                                      | NK                |
| B                               |                              |                   | ← Odpowiedz                                                                                     |                   |
| Aplikacje                       |                              |                   | ະຕິຈິ Użytkownik Nauczyciel Jan Kowalski zmienił opis zespołu.                                  |                   |
| (?)<br>Pomoc                    |                              |                   | Rozpocznij konwersację. Wpisz @, aby dodać wzmiankę o kimś.                                     |                   |
| ÷                               |                              |                   |                                                                                                 | $\triangleright$  |
| م 🖿                             | H 🕽 🗉 🖬 🗖 📣                  | D 😆 🧿             | 🍐 🛱 😰 🤣 🍐 🕼 🗢 💐 🖷 🏦 🛛 🗛(C.) 🗟 🖷 받 🗑 📾 💠                                                         | ��) 📀 POL 16:26 ≡ |
|                                 |                              |                   |                                                                                                 |                   |

٥

\_

X

Na dole okna znajdują się różne ikonki, min. ikonka z kamerą. Klikamy na nią...

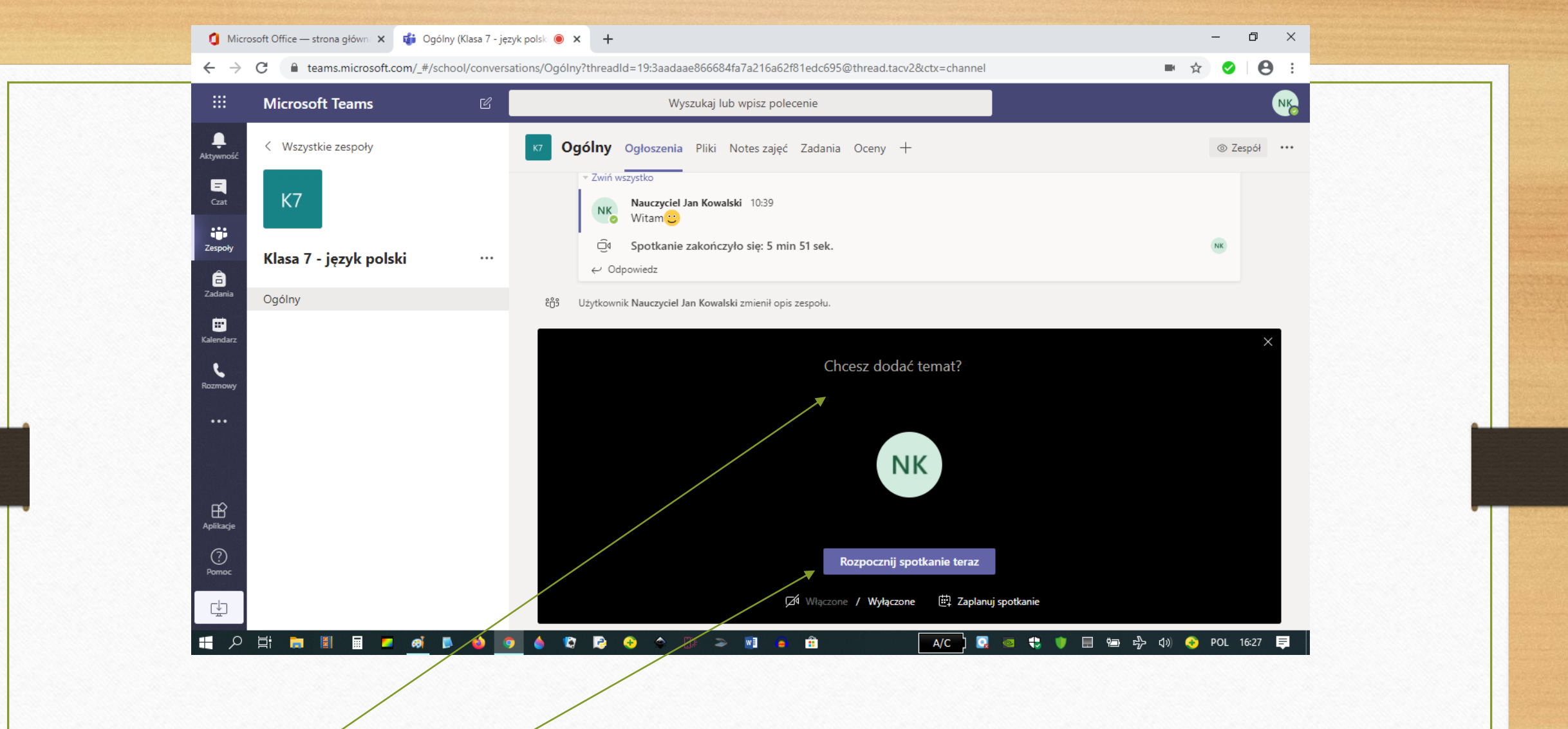

Pojawia się takie okno. Dobrze jest zatytułować spotkanie, np. Lekcja wychowawcza. Następnie klikamy: Rozpocznij spotkanie.

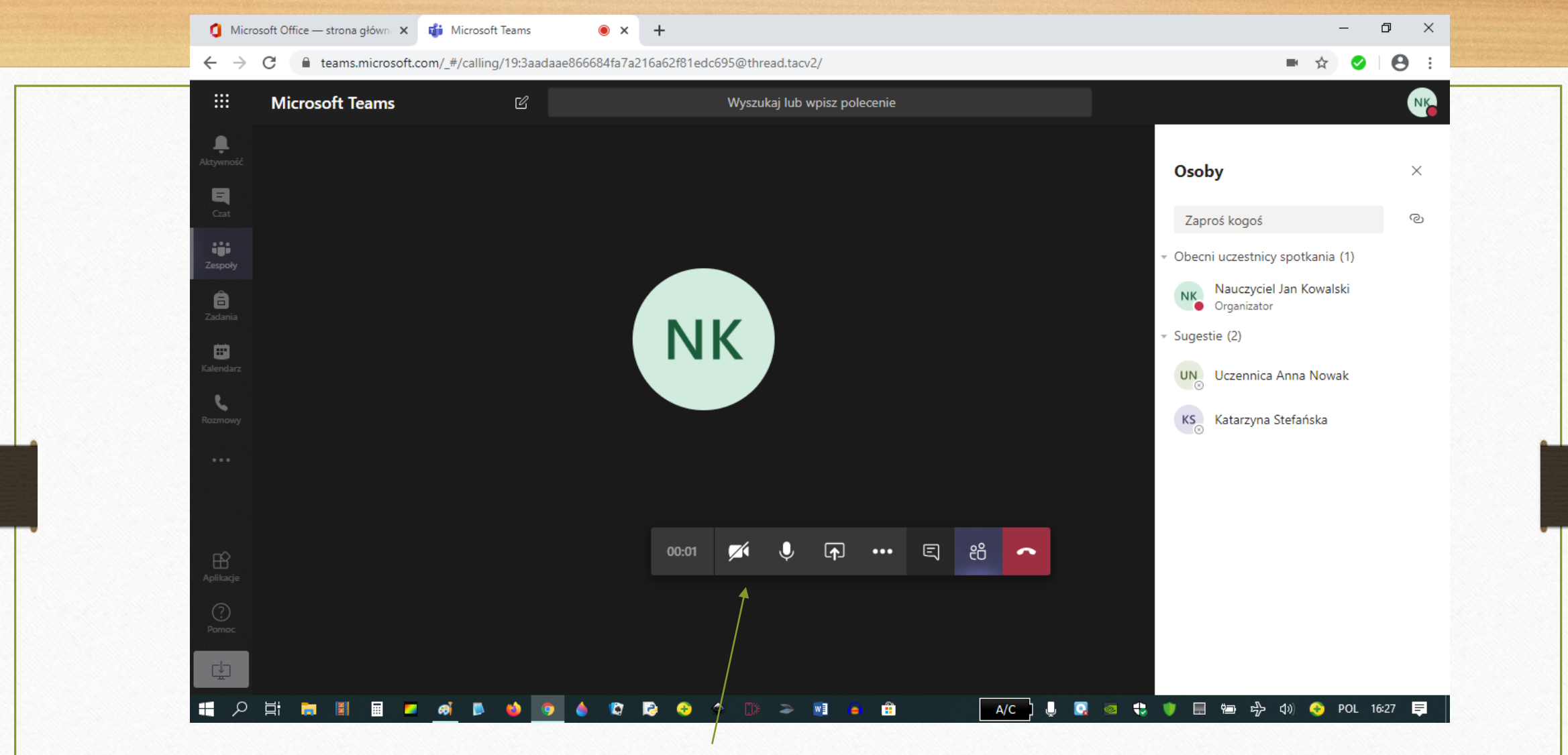

Po rozpoczęciu okno się powiększ, a na jego tle są przyciski pomocne w organizacji spotkania: czas, włącz/wyłącz kamerkę, włącz/wyłącz mikrofon, udostępnij ekran, dodatkowe możliwości, czat, osoby uczestniczące w spotkanie i rozłącz.

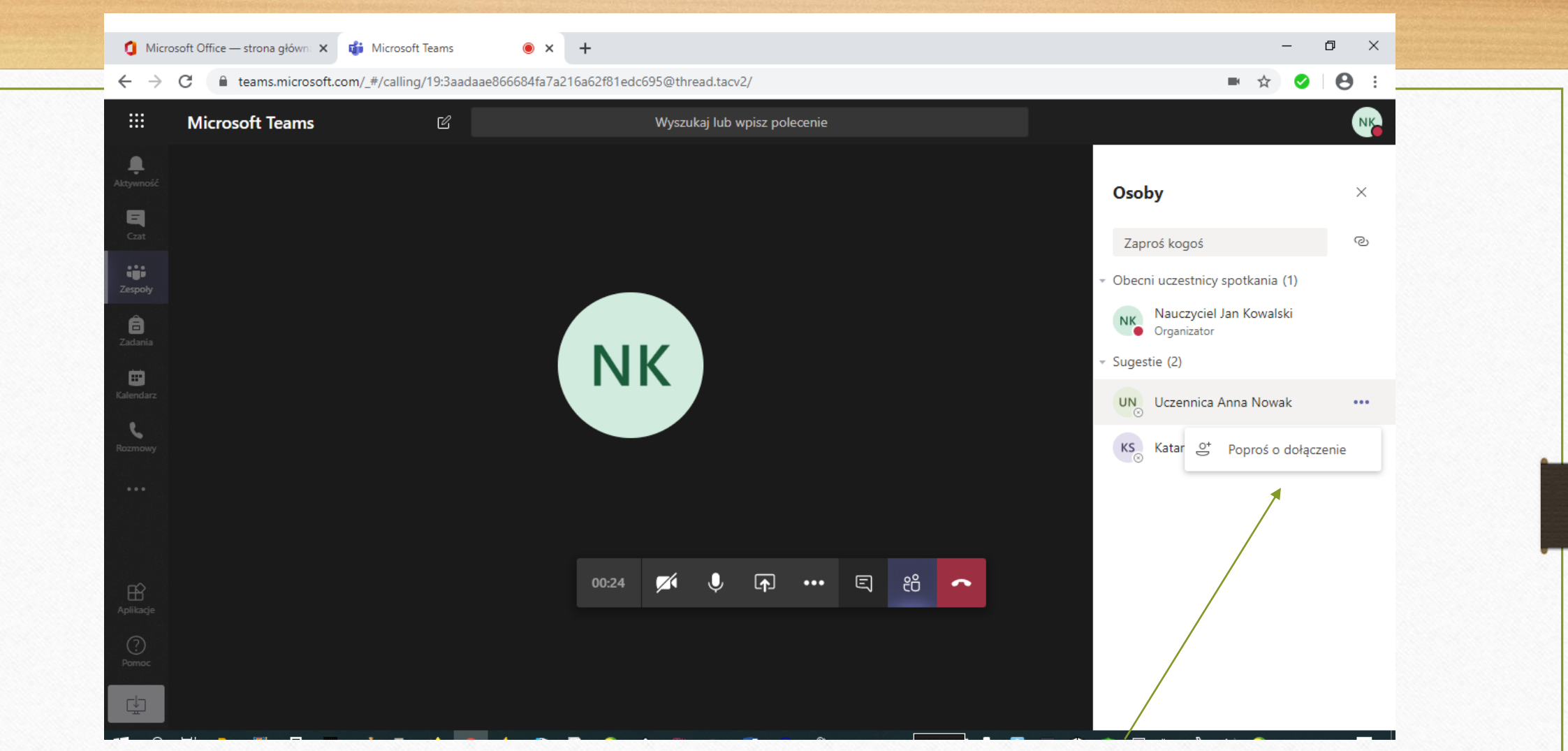

Jeśli chcemy zaprosić uczniów lub nauczycieli do spotkania, ważne aby wcześniej ustalić datę i ramy czasowe spotkania, tak aby uczestnicy wideokonferencji byli dostępni w programie Teams o danej porze. Dobrze jest zalogować się ok. 5 min. wcześniej. Uczestnika może dołączyć organizator spotkania: Prosząc o dołączenie, lub uczestnik może sam dołączyć do spotkania, jeśli widzi na swoim koncie informacje o rozpoczętym spotkaniu, klika: Dołącz.

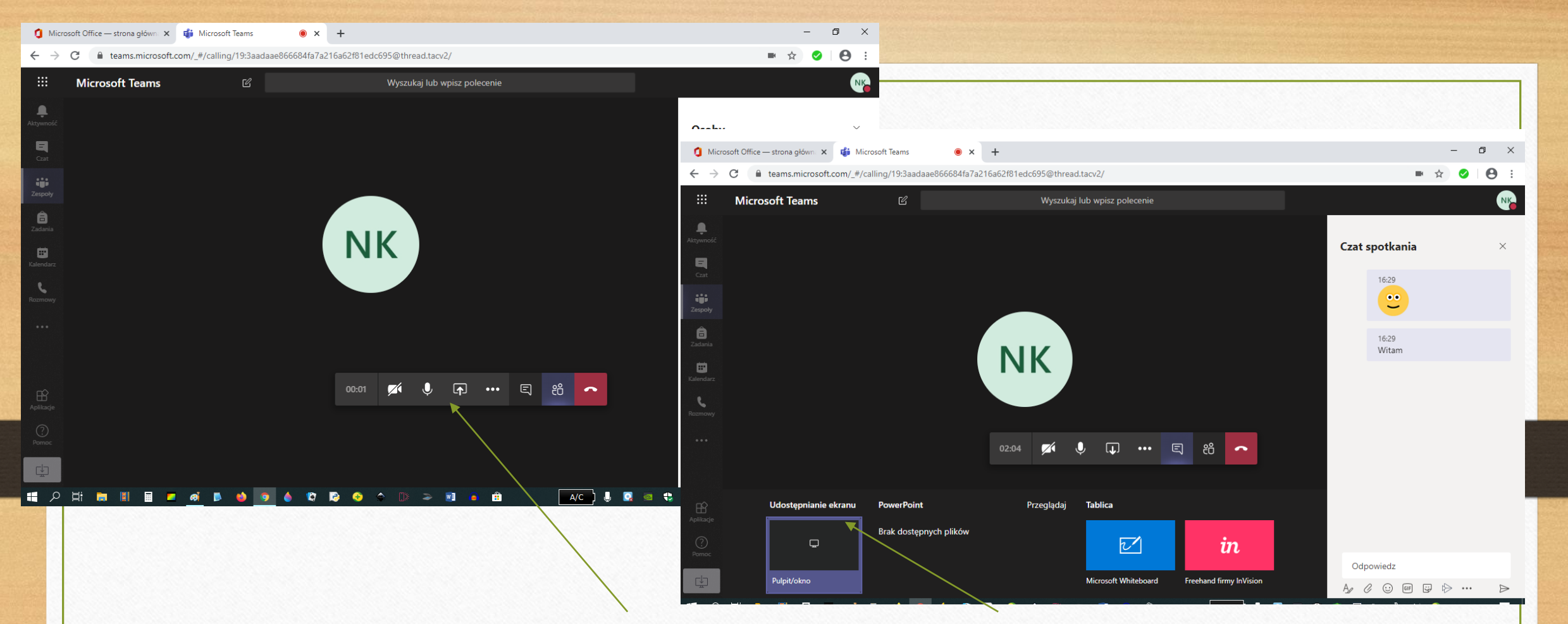

Bardzo przydatną funkcją w pracy zdalnej jest Udostępnij Pulpit. Pojawia się okno, po kliknięciu którego może nauczyciel na własnym ekranie zaprezentować film, prezentacje, plik lub na tablicy online napisać jakieś działanie np. matematyczne. Uczeń też może udostępnić swój ekran, a nauczyciel wskazać mu jak powinien poprawić zadanie itp..

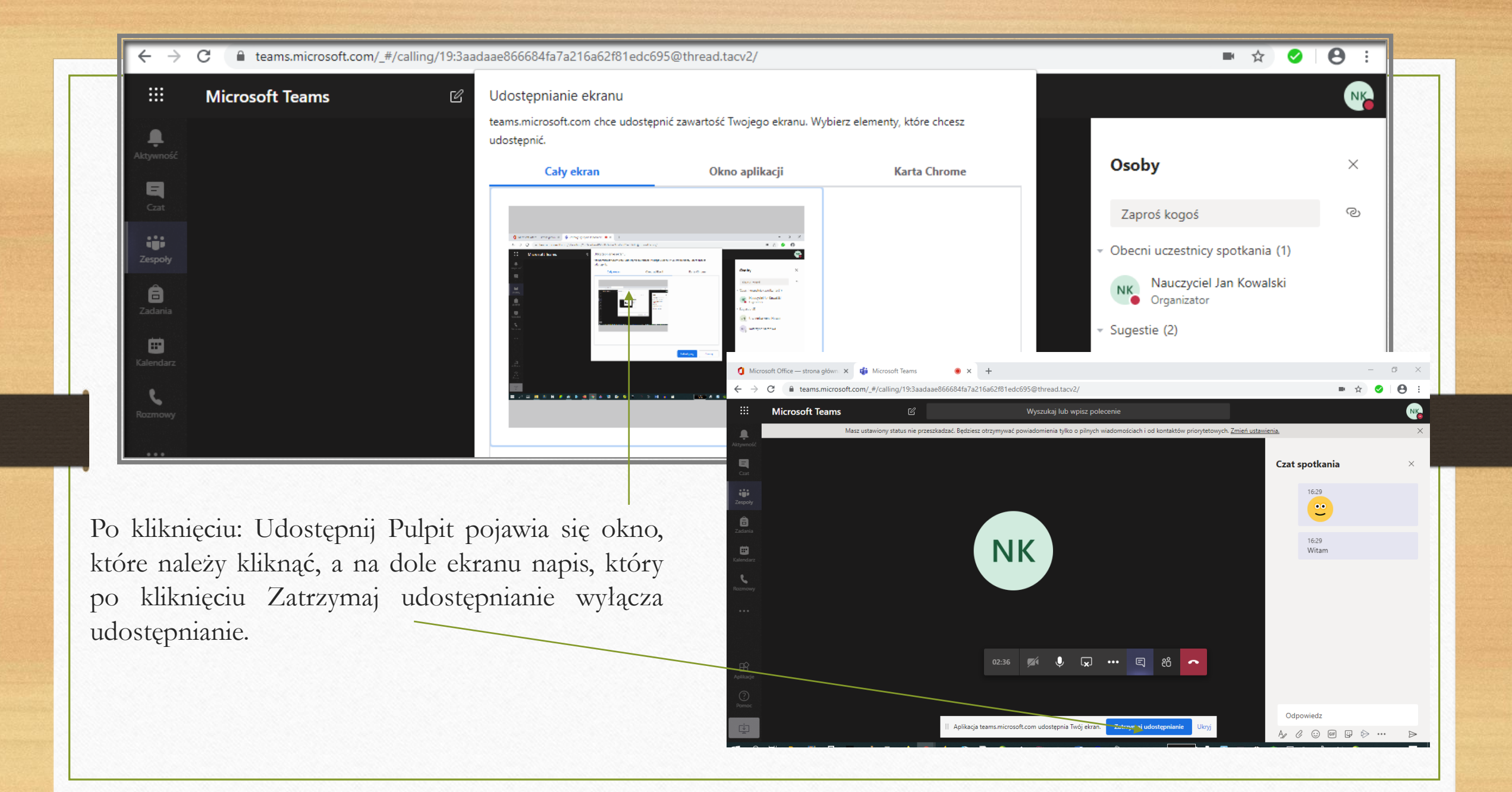

| 🐧 Microsoft Office — strong glówn: 🗴 👹 Microsoft Teams 🔹 🗴 +                             | - 0 ×                                                             | <                                    |                               |  |
|------------------------------------------------------------------------------------------|-------------------------------------------------------------------|--------------------------------------|-------------------------------|--|
| ← → C @ teams.microsoft.com/_#/calling/19:3aadaae866684fa7a216a62/81edc695@thread.tacv2/ | ■ ☆ 🖉 🛛 😫                                                         |                                      |                               |  |
| Microsoft Teams     Wyszukaj lub wpisz polecenie                                         | NK                                                                |                                      |                               |  |
| agenal.                                                                                  | Osoby ×                                                           |                                      |                               |  |
|                                                                                          | Zaproś kogoś 📀                                                    |                                      |                               |  |
| figit<br>cardy                                                                           | <ul> <li>Obecni uczestnicy spotkania (1)</li> </ul>               |                                      |                               |  |
|                                                                                          | Nauczyciel Jan Kowalski<br>Organizator                            |                                      |                               |  |
| In K                                                                                     | <ul> <li>Sugestie (2)</li> <li>UN Uczennica Anna Nowak</li> </ul> |                                      |                               |  |
|                                                                                          | KS Katarzyna Stefańska                                            |                                      |                               |  |
|                                                                                          |                                                                   |                                      |                               |  |
|                                                                                          | $\epsilon \rightarrow$                                            | C teams.microsoft.com/_#/post-callir | ng/                           |  |
| 87 00.07 💅 🌷 🗗 🚥 🖺 🙆                                                                     |                                                                   | Microsoft Teams                      | Wyczukaj lub wnisz polecenie  |  |
| C. And And And And And And And And And And                                               |                                                                   |                                      | Wyszakaj lub wpisz polecelnie |  |
| ¢                                                                                        | L<br>Aktywność                                                    |                                      |                               |  |
| ₽ 2 H M M H = e e b • • • • • • • • • • • • • • • • •                                    | • 🔹 🛡 🖩 🖮 中 🖓 🗤                                                   |                                      |                               |  |
|                                                                                          | Czat                                                              |                                      |                               |  |
|                                                                                          |                                                                   |                                      |                               |  |
|                                                                                          | Â                                                                 |                                      | Jaka była jakość połaczenia?  |  |
| Kończymy spotkanie.                                                                      | Zadania                                                           |                                      | · · · · ·                     |  |
|                                                                                          |                                                                   |                                      | <u> </u>                      |  |
| Wyświetla się okno pytające o je                                                         | akość                                                             |                                      |                               |  |
| 1 · · · · · · · · · · ·                                                                  | Rozmowy                                                           |                                      |                               |  |
| połączenia, gdzie możemy wy                                                              | yrazıc                                                            |                                      | Zamknij                       |  |
| mois opinio i is presolas (nis pusi                                                      | (mu)                                                              |                                      |                               |  |

#### Jak zorganizować spotkanie indywidualne?

| $\leftarrow \rightarrow$ | C teams.microsoft.com/_#/schoo | ol/conversa | ations/Ogólny? | ?threadId=19:3aadaae866684fa7a216a62f81edc695@thread.tacv2&ctx=channel                                                | ☆ ⊘ ⊖ : |  |
|--------------------------|--------------------------------|-------------|----------------|----------------------------------------------------------------------------------------------------|---------|--|
|                          | Microsoft Teams                | C           |                | Wyszukaj lub wpisz polecenie                                                                                          | N       |  |
| Aktywność                | < Wszystkie zespoły            |             | к7 Од          | <b>ólny Ogłoszenia</b> Pliki Notes zajęć Zadania Oceny +                                                              |         |  |
| Czat                     | К7                             |             |                | Przekaż materiały z zajęć Znajdź pomoc i szkolenia                                                                    |         |  |
| Zespoły                  | Klasa 7 - język polski         |             |                | lżytkownik Nauczyciel Jan Kowalski dodał do zespołu użytkownika Katarzyna Stefańska.<br>Nauczyciel Jan Kowalski 10:30 |         |  |
| Zadania<br><br>Kalendarz | Ogólny                         |             | <b>N</b> K     | Lekcja 67 Temat:<br>← Odpowiedz                                                                                       |         |  |
| Rozmowy                  |                                |             | Ű              | Rozpoczęto spotkanie Zdrowy styl życia                                                                                |         |  |
|                          |                                |             |                |                                                                                                    |         |  |

Bardzo przydatną funkcją w pracy zdalnej jest Czat, umożliwia on indywidualne kontakty (Nauczyciel – Nauczyciel, Nauczyciel – Uczeń, Uczeń – Uczeń), a także spotkania w kilkuosobowej grupie.

| ::: Microsoft Teams                        | Wyszukaj lub wpisz polecenie                                                                                                    | NK                                        |
|--------------------------------------------|----------------------------------------------------------------------------------------------------|-------------------------------------------|
| Aktywność Czat Ostatnie Kontakty S         | 7                                                                                                    |                                           |
| Zespoły<br>Zadania<br>Walendarz<br>Rozmowy | Prowadź rozmowy prywa Nie musisz rozmawiać z całym zespołem — możesz zapr rozmowy wideo konkretną osobę lub grupę Czat i połączenia prywatne | t <b>ne</b><br>osić do czatu lub<br>osób. |
| Aplikacje                                  |                                                                                                    |                                           |
|                                            |                                                                                                    |                                           |

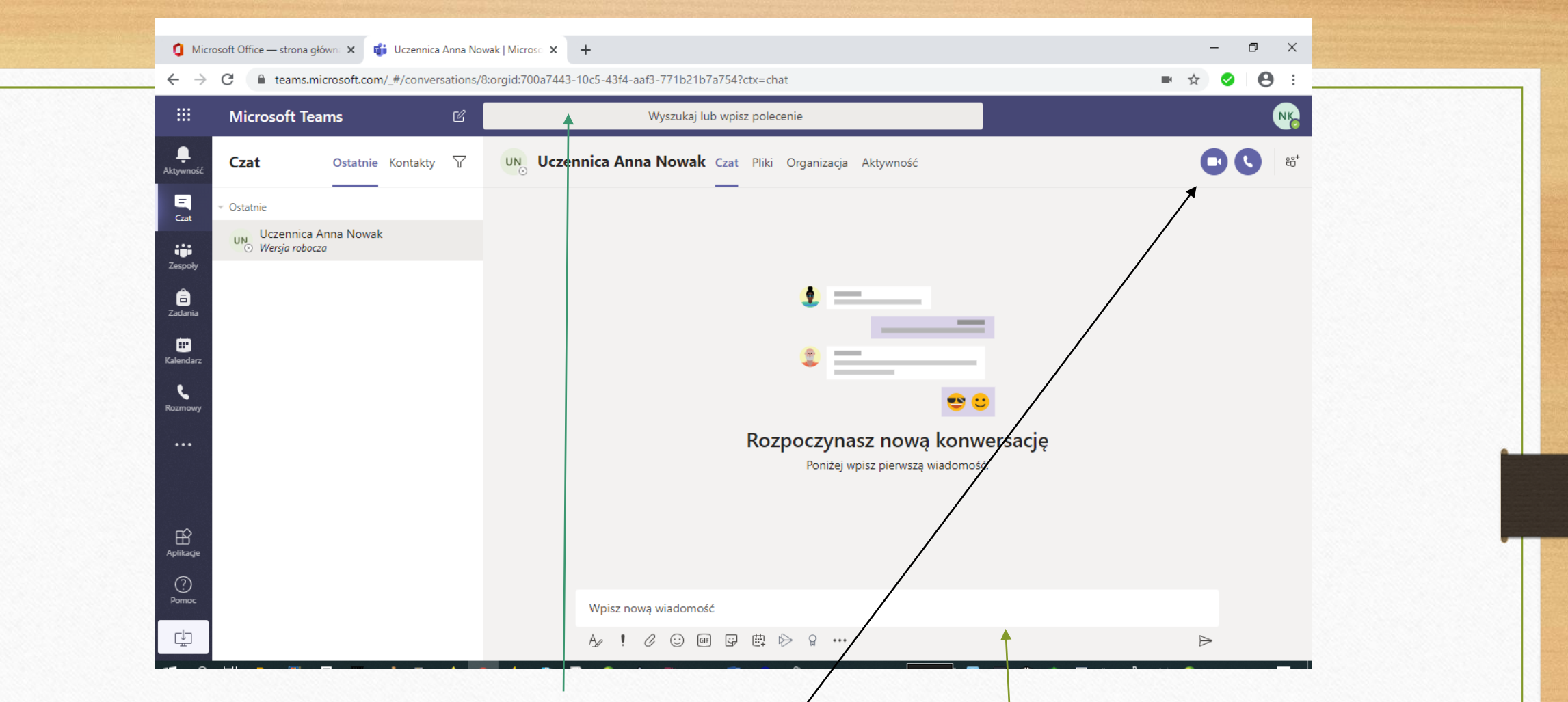

W pole wyszukiwania wpisujemy Imię i Nazwisko np.: ucznia lub nauczyciela. Następnie korzystamy z tych samych funkcji jak podczas wideokonferencji: można włączyć wideorozmowę, napisać wiadomość.

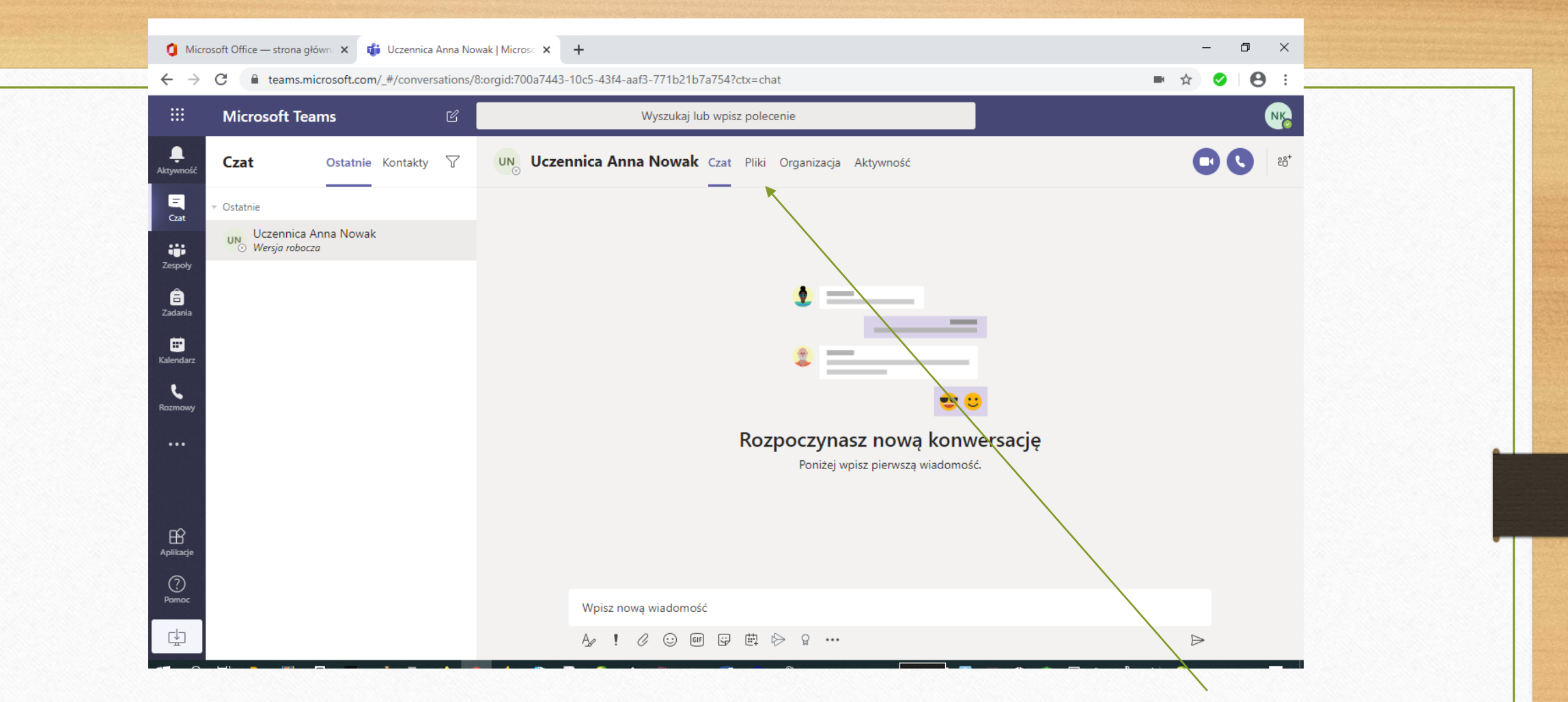

Przykład pokazuje obszar roboczy uczennicy Anny Nowak, tu może np.: umieścić w Plikach swoje prace i udostępnić je nauczycielowi lub innemu uczniowi. To bardzo łatwa do opanowania forma kontaktu.

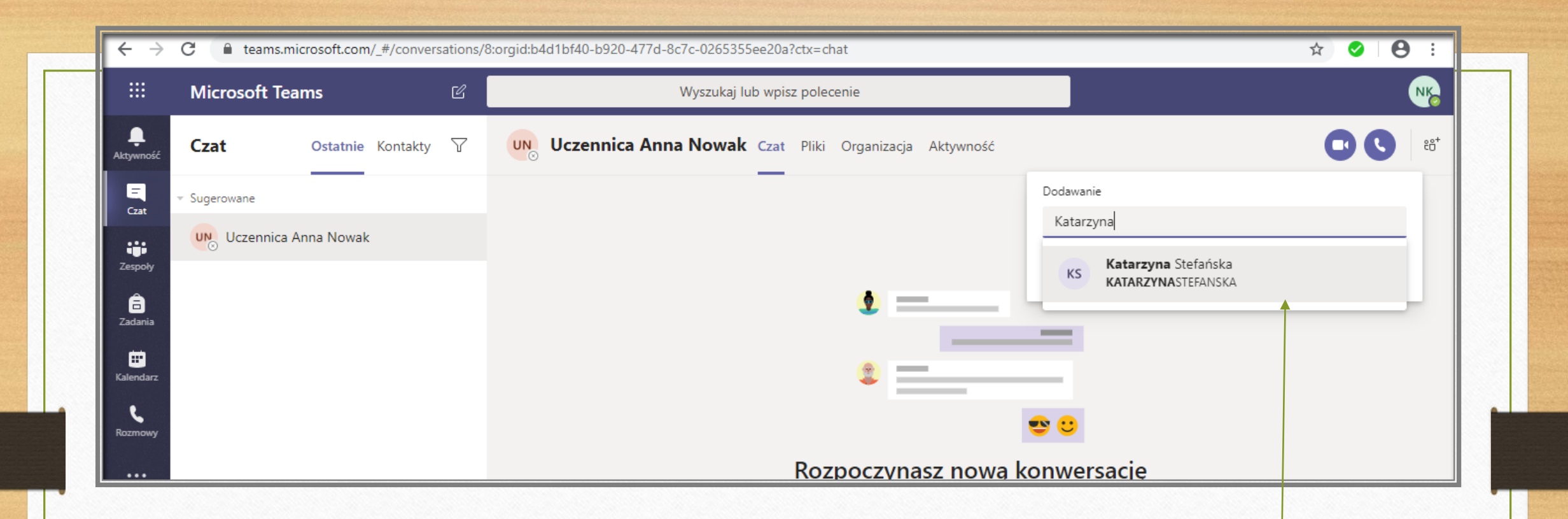

Do spotkania możemy dołączyć również innych uczniów lub nauczycieli: w pole wyszukiwania wpisujemy Imię i Nazwisko np.: ucznia/uczniów lub nauczyciela/ nauczycieli.

To dobra metoda do pracy w małych grupach.

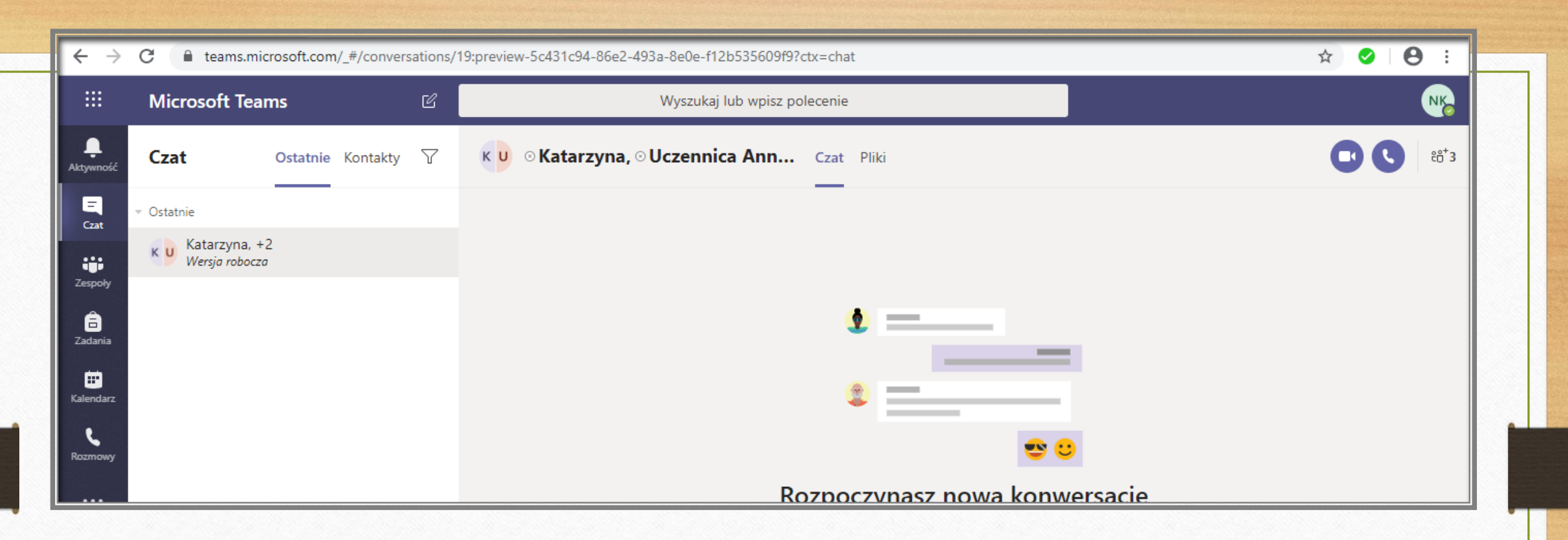

Podczas komunikacji za pośrednictwem aplikacji Teams należy pamiętać, iż wszystkich uczestników spotkań obowiązują zasady netykiety czyli: nie hejtujemy, nie łamiemy prawa autorskiego itd..

Więcej na temat netykiety: https://fundacja.orange.pl/blog/wpis/netykieta

Należy pamiętać, że każda umieszczona wiadomość jest widoczna dla innych !

#### Jak zapisać w dzienniku spotkanie online?

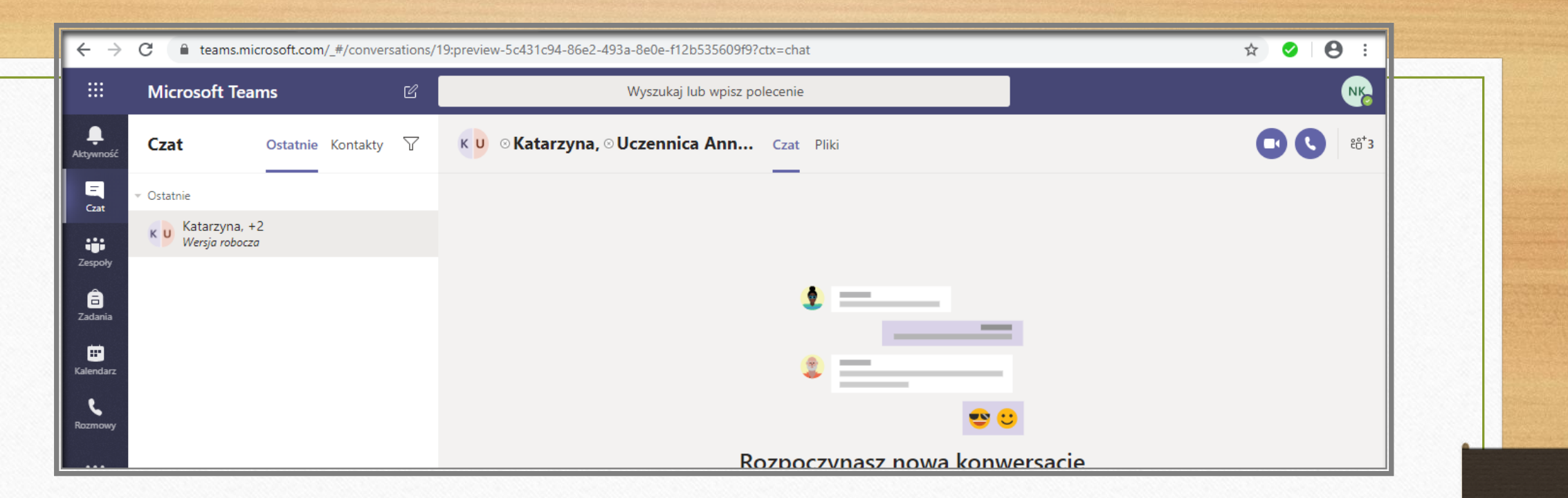

Dziennik Librus – wybieramy Terminarz – Klasa i rodzaj zdarzenia: Spotkanie/lekcja online, wybieramy datę, ramy czasowe i wklejamy link wystarczy skopiować go z okna przeglądarki danego zespołu.

Polecam informowanie uczniów dzień wcześniej o takim spotkaniu.

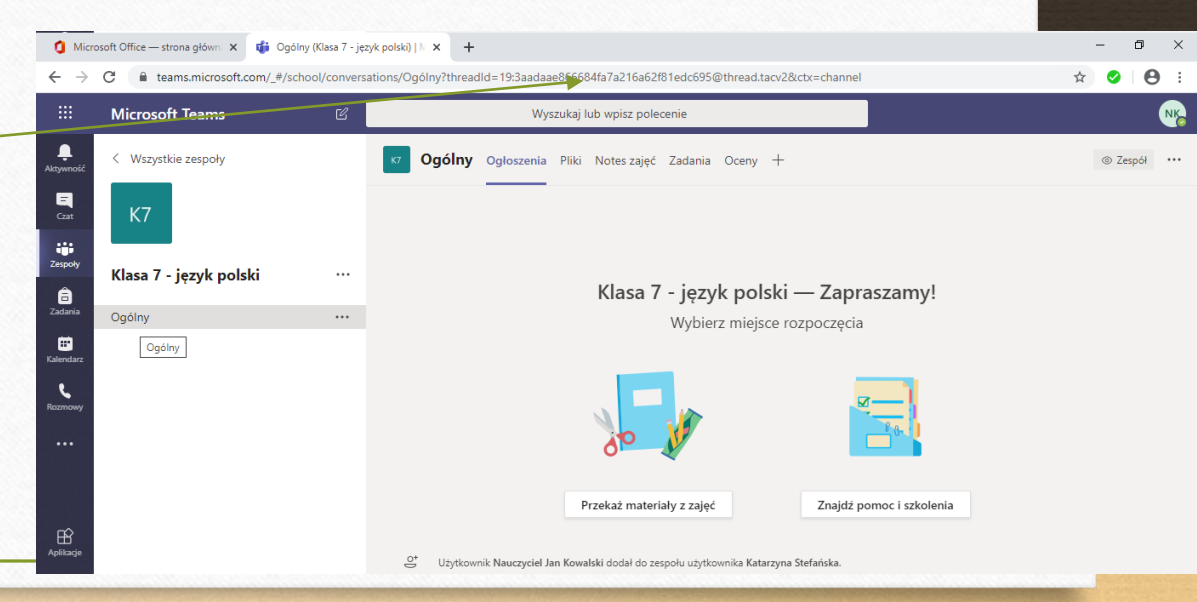

Wszystkie te wskazówki dotyczą zarówno nauczycieli jak i uczniów. Wszyscy użytkownicy mogą spotykać się na czacie, organizować spotkania online.

W razie pytań proszę o kontakt:

katarzynastefanska@zsobrazow.onmicrosoft.com

# Dziękuję za uwagę

Opracowała: Katarzyna Stefańska